アプリケーションノート AN170

# PC-WiFi-01 サンプルプログラム解説

第1.1版 2017年09月04日

|       | 目 次                                      |            |
|-------|------------------------------------------|------------|
| 1. 根  | 要                                        | . 1        |
| 1.1   | 概要                                       | . 1        |
| 1.2   | 動作環境                                     | . 2        |
| 1.3   | ネットワーク構成イメージ図                            | . 3        |
| 1.4   | 動作モード                                    | . 4        |
| 1.5   | 開発環境について                                 | . 6        |
| 1.6   | ワークスペースについて                              | . 6        |
| 2. ±  | サンプルプログラムの構成                             | .7         |
| 2.1   | フォルダ構成                                   | . 7        |
| 2.2   | ファイル構成                                   | . 8        |
| 3. T( | CP/IP 通信サンプルプログラム                        | 14         |
| 3.1   | ビルド・デバッグ方法                               | 14         |
| 3.2   | 動作説明(TCP/IP 通信)                          | 17         |
| 3.    | 2.1 サンプルプログラム概要(TCP/IP 通信 アドホックモード)      | 17         |
| 3.    | 2.2 サンプルプログラム概要(TCP/IP 通信 インフラストラクチャモード) | 19         |
| 3.    | 2.3 TCP/IP 通信エコーバックサーバ動作                 | 20         |
| 3.3   | RAM 動作時のメモリマップ(TCP/IP 通信サンプルプログラム共通)     | 22         |
| 3.4   | ROM 動作時のメモリマップ(TCP/IP 通信サンプルプログラム共通)     | 23         |
| 4. UI | OP 通信サンプルプログラム                           | <u>2</u> 4 |
| 4.1   | ビルド・デバッグ方法(UDP 通信サンプルプログラム)              | 24         |
| 4.2   | 動作説明(UDP 通信)                             | 27         |
| 4.    | 2.1 サンプルプログラム概要(UDP 通信 アドホックモード)         | 27         |
| 4.    | 2.2 サンプルプログラム概要(UDP 通信 インフラストラクチャモード)    | 29         |
| 4.    | 2.3 UDP 通信エコーバックサーバ動作                    | 30         |
| 4.3   | RAM 動作時のメモリマップ(UDP 通信サンプルプロラム共通)         | 32         |
| 4.4   | ROM 動作時のメモリマップ(UDP 通信サンプルプログラム共通)        | 33         |

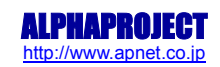

| アプリケーションノート AN170                       | ALPHA PROJECT Co.,LTD. |
|-----------------------------------------|------------------------|
| 5. PC- WIFI -01 制御方法                    |                        |
| 5.1 概要                                  |                        |
| 5.2 シリアルインタフェース                         |                        |
| 5.2.1 シリアルインタフェース仕様                     |                        |
| 5.2.2 シリアルインタフェースフロー                    |                        |
| 5.3 AT コマンド                             |                        |
| 5.4 オートボーレート                            |                        |
| 5.5 ファームウェアアップデート                       |                        |
| 5.6 コマンドリファレンス                          |                        |
| 5.6.1 Band コマンド                         |                        |
| 5.6.2 Init コマンド                         |                        |
| 5.6.3 Scan コマンド                         |                        |
| 5.6.4 Set Network Type コマンド             |                        |
| 5.6.5 Pre Shared Key コマンド               |                        |
| 5.6.6 Authentication Mode コマンド          | 41                     |
| 5.6.7 Join コマンド                         | 41                     |
| 5.6.8 Set IP Parameters コマンド            |                        |
| 5.6.9 Open a Listening TCP Server コマンド  |                        |
| 5.6.10 Open a Listening UDP Socket コマンド |                        |
| 5.6.11 Send data to a Socket コマンド       |                        |
| 5.6.12 Receive data on a Socket         |                        |
| 5.6.13 Close a Socket コマンド              |                        |
| 5.6.14 Disassociate コマンド                |                        |
| 5.6.15 Soft Reset コマンド                  |                        |
| 5.6.16 Query Firmware Version コマンド      |                        |
| 5.6.17 Power Mode コマンド                  |                        |

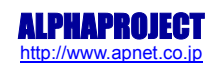

## 1. 概要

### 1.1 概要

本アプリケーションノートでは、PC-WiFi-01 に付属するサンプルプログラム Ver1.1 以降について解説します。 PC-WiFi-01 には、弊社製 AP-SH2A-0A 用サンプルプログラムが付属しています。 本サンプルプログラムの概要を以下に示します

| サンプルプログラム          | 動作内容                |
|--------------------|---------------------|
| TCP/IP 通信サンプルプログラム | ・TCP/IP 通信エコーバックサーバ |
| (アドホックモード クリエータ)   | ・シリアル通信             |
|                    | ・タイマ割り込み            |
| TCP/IP 通信サンプルプログラム | ・TCP/IP 通信エコーバックサーバ |
| (アドホックモード ジョイナー)   | ・シリアル通信             |
|                    | ・タイマ割り込み            |
| TCP/IP 通信サンプルプログラム | ・TCP/IP 通信エコーバックサーバ |
| (インフラストラクチャモード)    | ・シリアル通信             |
|                    | ・タイマ割り込み            |
| UDP 通信サンプルプログラム    | ・UDP 通信エコーバックサーバ    |
| (アドホックモード クリエータ)   | ・シリアル通信             |
|                    | ・タイマ割り込み            |
| UDP 通信サンプルプログラム    | ・UDP 通信エコーバックサーバ    |
| (アドホックモード ジョイナー)   | ・シリアル通信             |
|                    | ・タイマ割り込み            |
| UDP 通信サンプルプログラム    | ・UDP 通信エコーバックサーバ    |
| (インフラストラクチャモード)    | ・シリアル通信             |
|                    | ・タイマ割り込み            |

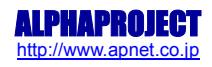

### 1.2 動作環境

各サンプルプログラムの動作確認に必要な機器を以下に記します。

| サンプルプログラム          | 動作確認に必要な機器         |
|--------------------|--------------------|
| TCP/IP 通信サンプルプログラム | ・アドホック通信可能なホスト PC  |
| (アドホックモード クリエータ)   |                    |
| TCP/IP 通信サンプルプログラム | ・アドホック通信可能なホスト PC  |
| (アドホックモード ジョイナー)   |                    |
| TCP/IP 通信サンプルプログラム | ・ネットワーク通信可能なホスト PC |
| (インフラストラクチャモード)    | ・アクセスポイント          |
| UDP 通信サンプルプログラム    | ・アドホック通信可能なホスト PC  |
| (アドホックモード クリエータ)   |                    |
| UDP 通信サンプルプログラム    | ・アドホック通信可能なホスト PC  |
| (アドホックモード ジョイナー)   |                    |
| UDP 通信サンプルプログラム    | ・ネットワーク通信可能なホスト PC |
| (インフラストラクチャモード)    | ・アクセスポイント          |

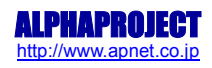

## 1.3 ネットワーク構成イメージ図

以下に、「インフラストラクチャ」と「アドホック」時のネットワーク構成イメージ図を示します。

### ・インフラストラクチャ

アクセスポイント経由で、無線通信を行います。

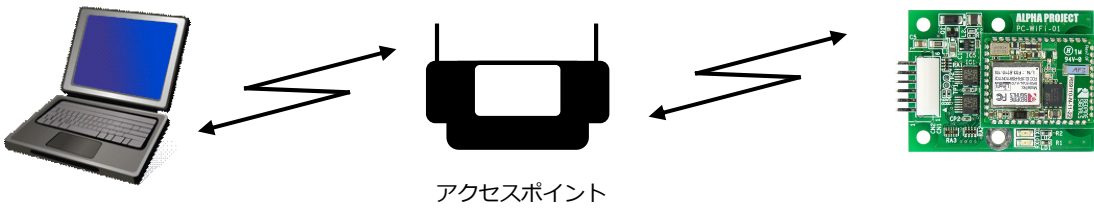

無線 LAN 搭載 PC

PC-WiFi-01

・アドホック

アドホック通信では、クリエータ(親)となった機器に、ジョイナー(子)となった機器が接続して通信を行います。

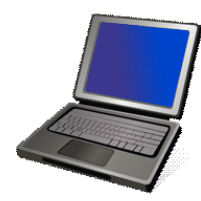

無線 LAN 搭載 PC(アドホック可能)

アドホック クリエータ or ジョイナー

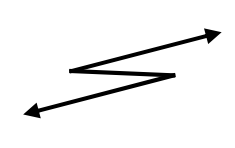

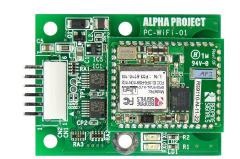

PC-WiFi-01

アドホック クリエータ or ジョイナー

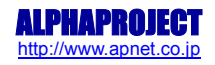

## 1.4 動作モード

本サンプルプログラムは、AP-SH2A-0A で動作します。CPU 動作モード、各メモリ設定は下記のようになっています。 モードの設定方法等につきましては、「AP-SH2A-0A ハードウェアマニュアル」をご覧ください。 なお、下記以外の条件で動作させる場合には、ソースファイルやコンパイラオプションなどを変更する必要があります。

| CPU 動作モード | : | モード2 |
|-----------|---|------|
| デバッグナード   |   |      |

| デバッグモード | : | OFF |
|---------|---|-----|
|         |   |     |

クロックモード : モード6

外付け SDRAM 設定

: 外付け SDRAM を使用する

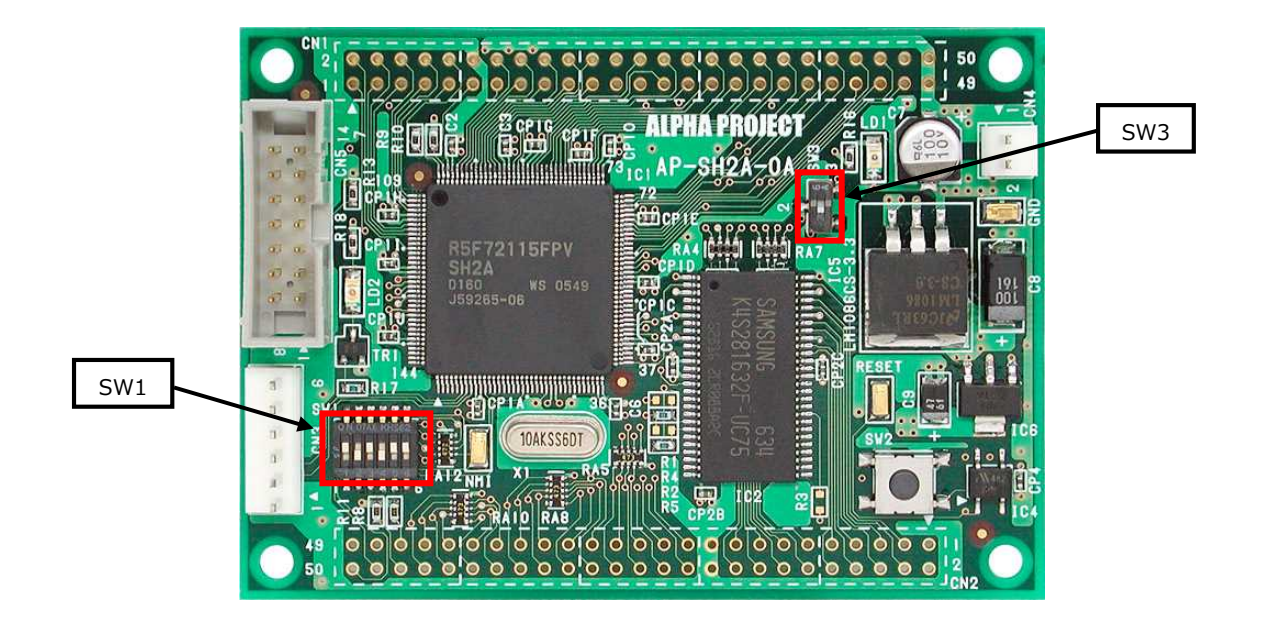

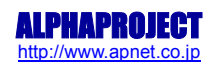

CPU ボードの設定を製品出荷時の状態とし、使用方法に合わせて以下の各スイッチの設定を行ってください。

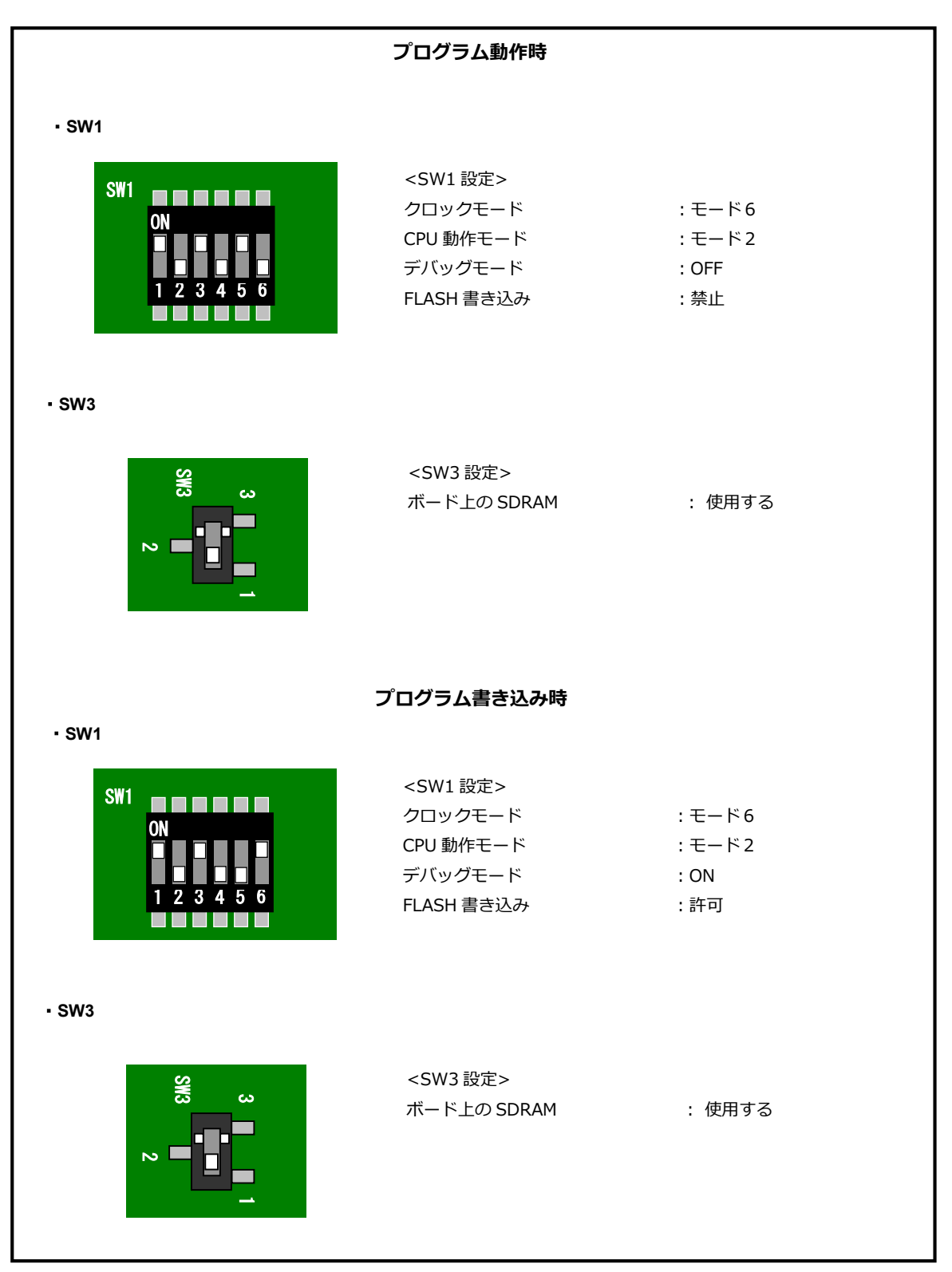

Fig 1.4-1 動作モード設定

## 1.5 開発環境について

本サンプルプログラムは総合開発環境 High-performance Embedded Workshop(以下 HEW と表記します)を用いて 開発されています。

サンプルプログラムに対応する開発環境、コンパイラのバージョンは次のようになります。

| 開発環境        | バージョン         | コンパイラ名 | バージョン       | 備考                      |
|-------------|---------------|--------|-------------|-------------------------|
| High-       | V 3.01.08.000 | SHC ※1 | V9.0.1.0 以降 | SuperH ファミリ用 C/C++コンパイラ |
| performance | 以降            |        |             | パッケージに付属                |
| Embedded    |               |        |             |                         |
| Workshop    |               |        |             |                         |

※1:「SuperH ファミリ用 C/C++コンパイラパッケージ」です。ルネサスエレクトロニクス社のウェブサイトより評価版を ダウンロードできます。

## 1.6 ワークスペースについて

本サンプルプログラムの総合開発環境 High-performance Embedded Workshop ワークスペースは次のフォルダに 格納されています。

| サンプルプログラム        | フォルダ                                                           |
|------------------|----------------------------------------------------------------|
| TCP/IP サンプルプログラム | ¥sample¥adhoc¥ap_sh2a_0a_tcpip_create¥ap_sh2a_0a_tcpip_create. |
| (アドホックモード クリエータ) | hws                                                            |
| TCP/IP サンプルプログラム | ¥sample¥adhoc¥ap_sh2a_0a_tcpip_join¥ap_sh2a_0a_tcpip_join.hws  |
| (アドホックモード ジョイナー) |                                                                |
| UDP サンプルプログラム    | ¥sample¥adhoc¥ap_sh2a_0a_udp_create¥ap_sh2a_0a_udp_create.h    |
| (アドホックモード クリエータ) | ws                                                             |
| UDP サンプルプログラム    | ¥sample¥adhoc¥ap_sh2a_0a_udp_join¥ap_sh2a_0a_udp_join.hws      |
| (アドホックモード ジョイナー) |                                                                |
| TCP/IP サンプルプログラム | ¥sample¥infrastructure¥ap_sh2a_0a_tcpip¥ap_sh2a_0a_tcpip.hws   |
| (インフラストラクチャモード)  |                                                                |
| UDP サンプルプログラム    | ¥sample¥infrastructure¥ap_sh2a_0a_udp¥ap_sh2a_0a_udp.hws       |
| (インフラストラクチャモード)  |                                                                |

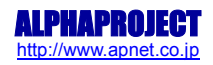

## 2. サンプルプログラムの構成

## 2.1 フォルダ構成

サンプルプログラムは下記のようなフォルダ構成になっています。

| sample                                             |                                     |
|----------------------------------------------------|-------------------------------------|
| — adhoc                                            | アドホックモードサンプルプログラムフォルダ               |
| ap_sh2a_0a_tcpip_create<br>ap_sh2a_0a_tcpip_create | TCP/IP 通信サンプルプログラムフォルダ(アドホック クリエータ) |
| Debug                                              | RAM 動作用ワークフォルダ                      |
| Release                                            | ROM 動作用ワークフォルダ                      |
| src                                                | ソースファイルフォルダ                         |
| ap_sh2a_0a_tcpip_join                              | TCP/IP 通信サンプルプログラムフォルダ(アドホック ジョイナー) |
| Debug                                              | RAM 動作用ワークフォルダ                      |
| Release                                            | ROM 動作用ワークフォルダ                      |
| src                                                | ソースファイルフォルダ                         |
| ap_sh2a_0a_udp_create<br>ap_sh2a_0a_udp_create     | UDP 通信サンプルプログラムフォルダ(アドホック クリエータ)    |
| Debug                                              | RAM 動作用ワークフォルダ                      |
| Release                                            | ROM 動作用ワークフォルダ                      |
| src                                                | ソースファイルフォルダ                         |
| ap_sh2a_0a_udp_join                                | UDP 通信サンプルプログラムフォルダ(アドホック ジョイナー)    |
| Debug                                              | RAM 動作用ワークフォルダ                      |
| Release                                            | ROM 動作用ワークフォルダ                      |
| src src                                            | ソースファイルフォルダ                         |
| infrastructure                                     | インフラストラクチャモードサンプルプログラムフォルダ          |
| ap_sh2a_0a_tcpip                                   | TCP/IP 通信サンプルプログラムフォルダ(インフラストラクチャ)  |
| Debug                                              | RAM 動作用ワークフォルダ                      |
| Release                                            | ROM 動作用ワークフォルダ                      |
| src                                                | ソースファイルフォルダ                         |
| ap_sh2a_0a_udp                                     | UDP 通信サンプルプログラムフォルダ(インフラストラクチャ)     |
| └── ap_sh2a_0a_udp                                 |                                     |
| Debug                                              | RAM 動作用ワークフォルダ                      |
| Release                                            | ROM 動作用ワークフォルダ                      |
| └── src                                            | ソースファイルフォルダ                         |

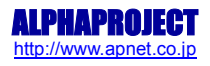

## 2.2 ファイル構成

サンプルプログラムは以下のファイルで構成されています。

| <¥sample フォルダ内>                                                                                     |         |                                                                                                    |
|----------------------------------------------------------------------------------------------------|---------|----------------------------------------------------------------------------------------------------|
| adhoc                                                                                               | •••     | アドホックモードサンプルプログラム                                                                                                    |
| infrastructure                                                                                      | •••     | インフラストラクチャモードサンプルプログラム                                                                                                    |
| XrossFinder_sh2a_0a.xfc                                                                             | •••     | XrossFinder 用コマンドファイル                                                                                                    |
| <¥sample¥adhoc フォルダ内>                                                                               |         |                                                                                                    |
| ap_sh2a_0a_tcpip_create                                                                             |         | TCP/IP 通信サンプルプログラムフォルダ<br>(アドホック クリエータ)                                                                                                    |
| ap_sh2a_0a_tcpip_join                                                                               |         | TCP/IP 通信サンプルプログラムフォルダ<br>(アドホック・ジュイナー)                                                                                                    |
| ap_sh2a_0a_udp_create                                                                               |         | UDP 通信サンプルプログラムフォルダ                                                                                                    |
|                                                                                                    |         | (アドホック クリエータ)                                                                                                    |
| ap_sh2a_0a_udp_join                                                                                 | •••     | UDP 通信サンプルプログラムフォルダ                                                                                                    |
|                                                                                                    |         | (アドホック ジョイナー)                                                                                                    |
| <¥sample¥adhoc¥ap sh2a 0a topip cre                                                                 | eate フォ | ・ ルダ内>                                                                                                    |
| ap sh2a 0a topip create.hws                                                                         |         | TCP/IP 通信サンプルプログラム HEW 用ワークスペース                                                                                                    |
|                                                                                                    |         | ファイル(アドホック クリエータ)                                                                                                    |
|                                                                                                    |         |                                                                                                    |
| <¥sample¥adhoc¥ap_sh2a_0a_ tcpip_cr                                                                 | eate¥ap | o_sh2a_0a_tcpip_create フォルダ内>                                                                                                    |
| ap_sh2a_0a_tcpip_create.hwp                                                                         | •••     | TCP/IP 通信サンプルプログラム HEW 用プロジェクト                                                                                                    |
|                                                                                                    |         | ファイル(アドホック ジョイナー)                                                                                                    |
| (Vermula Vadhae Van eh 2a Oa tenin er                                                               | atoVan  | ch22 02 topin groateVDobug 7+11 / th>                                                                                                    |
| <pre>&lt;=sample=aunoc=ap_sinza_ua_ucpip_cre an_sh2a_0a_tcpip_cre an_sh2a_0a_tcpip_create abs</pre> |         | _SHZa_Ua_Ucpip_Cleate+Debug フォルタトシー<br>TCD/ID 通信サンプルプログラム PAM 動作田オブジェクト                                                                                                    |
|                                                                                                    |         | $\nabla r T = 2 \nabla r T = 2 \nabla T = 2 \nabla T = 2 $ |
|                                                                                                    |         | (elf 形式)                                                                                                    |
| ap sh2a 0a tcpip create.mot                                                                         |         | TCP/IP 通信サンプルプログラム RAM 動作用                                                                                                    |
|                                                                                                    |         | モトローラ S フォーマット形式ファイル                                                                                                    |
|                                                                                                    |         | (アドホック クリエータ)                                                                                                    |
| ap_sh2a_0a_tcpip_create.map                                                                         | •••     | TCP/IP 通信サンプルプログラム RAM 動作用マップファイ                                                                                                    |
|                                                                                                    |         | ル(アドホック クリエータ)                                                                                                    |
|                                                                                                    |         | コンパイル後は、.obj, .lib 等のファイルが生成されます                                                                                                    |
| <¥samnle¥adhoc¥an sh2a 0a tonin ore                                                                 | ate¥an  | sh2a 0a tonin oreata¥Release フォルダ内ト                                                                                                    |
| an sh2a 0a tcnin create abs                                                                         |         | _SH24_04_ccpip_creater inclease シィッシーシュ<br>TCP/IP 诵信サンプルプログラム ROM 動作用オブジェクト                                                                                                    |
|                                                                                                    |         | ファイル (アドホック クリエータ)                                                                                                    |
| an shaa oo tanin sucato mat                                                                         |         | (elf 形式)<br>TCD/ID 酒信サンプリプログニノ DOM 動作用                                                                                                    |
| ap_snza_ua_tcpip_create.mot                                                                         | •••     |                                                                                                    |
|                                                                                                    |         | てトローフ 5 ノオーマット形式ノアイル<br>(アドホック・クリエータ)                                                                                                    |
| an sh2a 0a tonin creato man                                                                         |         | い マハッツ シンユーアノ<br>TCD/ID 通信サンプルプログラム DOM 動作田マップファイ                                                                                                    |
| ap_siza_va_tcpip_create.map                                                                         |         |                                                                                                    |
|                                                                                                    |         | ····································                                                                                                    |

| 7211.h                                | •••     | SH7211 内部レジスタ定義ヘッダファイル                |
|---------------------------------------|---------|---------------------------------------|
| boot.c                                | • • • • | CPU 初期化処理ファイル                         |
| BoardDepend.h                         | •••     | ボード依存ファイル                             |
| common.h                              | •••     | 共通ヘッダファイル                             |
| main.c                                | •••     | メイン処理ファイル                             |
| NetworkSetting.h                      | •••     | ネットワーク設定定義ファイル                        |
| sci.c                                 | •••     | シリアル処理ファイル                            |
| section.src                           | •••     | セクション定義ファイル                           |
| timer.c                               | •••     | タイマ処理ファイル                             |
| vector.c                              | •••     | 割込ベクタテーブルファイル                         |
| wifi.c                                | •••     | WiFi モジュールサンプルドライバファイル                |
| wifi.h                                | •••     | WiFi モジュールサンプルドライバヘッダファイル             |
| ¥sample¥adhoc¥ap_sh2a_0a_tcpip_jo     | in フォル  | /ダ内>                                  |
| ap_sh2a_0a_tcpip_join.hws             |         | TCP/IP 通信サンプルプログラム HEW 用ワークスペース       |
|                                       |         | ファイル(アドホック ジョイナー)                     |
|                                       |         |                                       |
| sample¥adhoc¥ap_sh2a_0a_tcpip_jo      | in¥ap_s | h2a_0a_tcpip_joinフォルダ内>               |
|                                       |         |                                       |
|                                       |         |                                       |
| ¥sample¥adhoc¥ap_sh2a_0a_tcpip_jo     | in¥ap_s | h2a_0a_tcpip_join¥Debug フォルダ内>        |
| ap_sh2a_0a_tcpip_join.abs             | •••     | TCP/IP 通信サンプルプログラム RAM 動作用オブジェクト      |
|                                       |         | ファイル(アドホック ジョイナー)                     |
|                                       |         | (elf 形式)                              |
| ap sh2a 0a tcpip join.mot             |         | TCP/IP 通信サンプルプログラム RAM 動作用            |
|                                       |         | モトローラらフォーマット形式ファイル                    |
|                                       |         |                                       |
|                                       |         |                                       |
| ap_snza_ua_tcpip_join.map             | •••     | ICP/IF 通信サノノルノロクフム RAM 動作用マツノノアイ      |
|                                       |         | ル(アドホック ジョイナー)                        |
|                                       |         | コンパイル後は、.obj, .lib 等のファイルが生成されます      |
| ¥sample¥adhoc¥ap sh2a 0a tcpip jo     | in¥ap s | h2a 0a tcpip join¥Releaseフォルダ内>       |
| ap sh2a 0a topip ioin.abs             |         | TCP/IP 通信サンプルプログラム ROM 動作用オブジェクト      |
| · · · · · · · · · · · · · · · · · · · |         | ファイル (アドホック ジョイナー)                    |
|                                       |         |                                       |
| ap sh2a 0a tcnin ioin.mot             |         | 、ミニノレスノ<br>TCP/IP 诵信サンプルプログラム ROM 動作用 |
|                                       |         |                                       |
|                                       |         |                                       |
|                                       |         | (アトボツク ショイナー)                         |
| ap_sh2a_0a_tcpip_join.map             | •••     | TCP/IP 通信サンプルブログラム ROM 動作用マップファイ      |
|                                       |         | ル(アドホック ジョイナー)                        |
|                                       |         | コンパイル後は、.obilib 等のファイルが生成されます         |

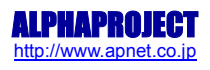

| <¥sample¥adhoc¥ap_sh2a_0a_tcpip_joi                                                                                                    | n¥ap_sł | n2a_0a_tcpip_join¥src フォルダ内>                    |
|----------------------------------------------------------------------------------------------------|---------|-------------------------------------------------|
| 7211.h                                                                                                    | •••     | SH7211 内部レジスタ定義ヘッダファイル                          |
| boot.c                                                                                                    | •••     | CPU 初期化処理ファイル                                   |
| BoardDepend.h                                                                                                    | •••     | ボード依存ファイル                                       |
| common.h                                                                                                    | •••     | 共通ヘッダファイル                                       |
| main.c                                                                                                    | •••     | メイン処理ファイル                                       |
| NetworkSetting.h                                                                                                    | •••     | ネットワーク設定定義ファイル                                  |
| sci.c                                                                                                    | •••     | シリアル処理ファイル                                      |
| section.src                                                                                                    | •••     | セクション定義ファイル                                     |
| timer.c                                                                                                    | •••     | タイマ処理ファイル                                       |
| vector.c                                                                                                    | •••     | 割込ベクタテーブルファイル                                   |
| wifi.c                                                                                                    | •••     | WiFi モジュールサンプルドライバファイル                          |
| wifi.h                                                                                                    | • • •   | WiFi モジュールサンプルドライバヘッダファイル                       |
| <¥sample¥adhoc¥ap_sh2a_0a_udp_crea                                                                                                    | ate フォル | ルダ内>                                            |
| ap_sh2a_0a_udp_create.hws                                                                                                    | •••     | UDP 通信サンプルプログラム HEW 用ワークスペースファ                  |
|                                                                                                    |         | イル                                              |
|                                                                                                    |         | (アドホック クリエータ)                                   |
| <pre></pre> <pre></pre> <pre>&lt;</pre> | ato¥an  | sh2a 0a udp. croato フォルダ内へ                      |
|                                                                                                    | ate+ap_ |                                                 |
| ap_snza_0a_uup_create.nwp                                                                                                    |         | UDF 通信リンフルフロクラム NEW 用フロシェクトファイル                 |
|                                                                                                    |         | (アドホック クリエータ)                                   |
| <¥sample¥adhoc¥ap sh2a 0a udp crea                                                                                                    | ate¥ap  | sh2a 0a udp create¥Debugフォルダ内>                  |
| an sh2a 0a udn create abs                                                                                                    |         |                                                 |
|                                                                                                    |         |                                                 |
|                                                                                                    |         |                                                 |
|                                                                                                    |         | (elf 形式)                                        |
| ap_sh2a_0a_udp_create.mot                                                                                                    | •••     | UDP 通信サンプルプログラム RAM 動作用                         |
|                                                                                                    |         | モトローラSフォーマット形式ファイル                              |
|                                                                                                    |         | (アドホック クリエータ)                                   |
| ap_sh2a_0a_udp_create.map                                                                                                    |         | UDP 通信サンプルプログラム RAM 動作用マップファイル                  |
|                                                                                                    |         | (アドホック クリエータ)                                   |
|                                                                                                    |         | コンパイル後は、.obj, .lib 等のファイルが生成されます                |
|                                                                                                    | atoVaa  |                                                 |
| <pre>&lt; #sample#aunoc#ap_snza_ua_uup_crea</pre>                                                                                                    | ate‡ap_ | snza_ua_uup_create#Release ノオルタ内ク               |
| ap_sh2a_0a_udp_create.abs                                                                                                    | •••     | UDP 通信サンフルフロクラム ROM 動作用オフジェクト                   |
|                                                                                                    |         | ファイル(アドホック クリエータ)<br>(elf 形式)                   |
| ap_sh2a_0a_udp_create.mot                                                                                                    |         | UDP 通信サンプルプログラム ROM 動作用                         |
|                                                                                                    |         | モトローラ S フォーマット形式ファイル                            |
|                                                                                                    |         | (アドホック クリエータ)                                   |
| ap_sh2a_0a_udp_create.map                                                                                                    | •••     | UDP 通信サンプルプログラム ROM 動作用マップファイル<br>(アドホック クリエータ) |
|                                                                                                    |         | コンパイル後は、.obj,.lib 等のファイルが生成されます                 |

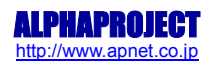

| <¥s | ample¥adhoc¥ap_sh2a_0a_udp_cre | eate¥ap_s | sh2a_0a_udp_create¥src フォルダ内>    |
|-----|--------------------------------|-----------|----------------------------------|
|     | 7211.h                         | •••       | SH7211 内部レジスタ定義ヘッダファイル           |
|     | boot.c                         | •••       | CPU 初期化処理ファイル                    |
|     | BoardDepend.h                  | •••       | ボード依存ファイル                        |
|     | common.h                       | •••       | 共通ヘッダファイル                        |
|     | main.c                         | •••       | メイン処理ファイル                        |
|     | NetworkSetting.h               | •••       | ネットワーク設定定義ファイル                   |
|     | sci.c                          | •••       | シリアル処理ファイル                       |
|     | section.src                    | •••       | セクション定義ファイル                      |
|     | timer.c                        | •••       | タイマ処理ファイル                        |
|     | vector.c                       | •••       | 割込ベクタテーブルファイル                    |
|     | wifi.c                         | •••       | WiFi モジュールサンプルドライバ               |
|     | wifi.h                         | •••       | WiFi モジュールサンプルドライバヘッダファイル        |
| <¥s | ample¥adhoc¥ap_sh2a_0a_udp_joi | nフォルタ     | ブ内>                              |
|     | ap_sh2a_0a_udp_join.hws        |           | UDP 通信サンプルプログラム HEW 用ワークスペースファ   |
|     |                                |           | イル                               |
|     |                                |           | (アドホック ジョイナー)                    |
|     |                                |           |                                  |
| <¥s | ample¥adhoc¥ap_sh2a_0a_udp_joi | n¥ap_sh2  | 2a_0a_udp_join フォルダ内>            |
|     | ap_sh2a_0a_udp_join.hwp        | •••       | UDP 通信サンプルプログラム HEW 用プロジェクトファイ   |
|     |                                |           | JL                               |
|     |                                |           | (アドホック ジョイナー)                    |
| <¥s | ample¥adhoc¥ap sh2a 0a udp ioi | n¥ap sh2  | 2a 0a udp ioin¥Debugフォルダ内>       |
|     | an sh2a 0a udn join abs        |           | LIDP 通信サンプルプログラム RAM 動作田オブジェクト   |
|     | ap_snza_oa_aap_jonnabs         |           |                                  |
|     |                                |           |                                  |
|     |                                |           | (elf 形式)                         |
|     | ap_sh2a_0a_udp_join.mot        | •••       | UDP 通信サンプルプログラム RAM 動作用          |
|     |                                |           | モトローラ S フォーマット形式ファイル             |
|     |                                |           | (アドホック ジョイナー)                    |
|     | ap sh2a 0a udp join.map        |           | UDP 通信サンプルプログラム RAM 動作用マップファイル   |
|     |                                |           | (アドホック ジョイナー)                    |
|     |                                |           | コンパイル後は、.obj, .lib 等のファイルが生成されます |
|     |                                |           |                                  |
| <¥s | ample¥adhoc¥ap_sh2a_0a_udp_joi | n ¥ap_sh  | 2a_0a_udp_join¥Release フォルダ内>    |
|     | ap_sh2a_0a_udp_join.abs        | •••       | UDP 通信サンプルプログラム ROM 動作用オブジェクト    |
|     |                                |           | ファイル(アドホック ジョイナー)<br>(olf 形式)    |
|     |                                |           |                                  |
|     | ap_sh2a_ua_uap_join.mot        | •••       | UDP 通信サンノルノロクラム ROM 動作用          |
|     |                                |           | モトローラ S フォーマット形式ファイル             |
|     |                                |           | (アドホック ジョイナー)                    |
|     | ap_sh2a_0a_udp_join.map        |           | UDP 通信サンプルプログラム ROM 動作用マップファイル   |
|     |                                |           | (アドホック ジョイナー)                    |
|     |                                |           | コンパイル後は、.obj,.lib 等のファイルが生成されます  |
|     |                                |           |                                  |

| <¥sample¥adhoc¥ap_sh2a_0a_udp    | _join¥ap_sh2  | 2a_0a_udp_join¥src フォルダ内>        |
|----------------------------------|---------------|----------------------------------|
| 7211.h                           |               | SH7211 内部レジスタ定義ヘッダファイル           |
| boot.c                           | •••           | CPU 初期化処理ファイル                    |
| BoardDepend.h                    |               | ボード依存ファイル                        |
| common.h                         |               | 共通ヘッダファイル                        |
| main.c                           |               | メイン処理ファイル                        |
| NetworkSetting.h                 | •••           | ネットワーク設定定義ファイル                   |
| sci.c                            | •••           | シリアル処理ファイル                       |
| section.src                      |               | セクション定義ファイル                      |
| timer.c                          |               | タイマ処理ファイル                        |
| vector.c                         | •••           | 割込べクタテーフルファイル                    |
| WIFI.C                           | •••           |                                  |
| WITI.N                           |               | WIFI モンユールサンノルトライバヘッタファイル        |
| <¥sample¥infrastructure フォルダ内    | >             |                                  |
| ap_sh2a_0a_tcpipserver           |               | TCP/IP 通信サンプルプログラムフォルダ           |
| ap_sh2a_0a_udp                   |               | UDP 通信サンプルプログラムフォルダ              |
| <¥sample¥infrastructure¥ap_sh2a_ | _0a_tcpip フォ  | ルダ内>                             |
| ap_sh2a_0a_tcpip.hws             |               | TCP/IP 通信サンプルプログラム HEW 用         |
|                                  |               | ワークスペースファイル                      |
| <¥sample¥infrastructure¥ap_sh2a_ | _0a_tcpipserv | er¥ap_sh2a_0a_tcpipserver フォルダ内> |
| ap_sh2a_0a_tcpip.hwp             |               | TCP/IP 通信サンプルプログラム HEW 用         |
|                                  |               | プロジェクトファイル                       |
| <¥sample¥infrastructure¥ap_sh2a_ | _0a_tcpip¥ap_ | _sh2a_0a_tcpip¥Debug フォルダ内>      |
| ap_sh2a_0a_tcpip.abs             |               | TCP/IP サンプルプログラム通信 RAM 動作用オブジェクト |
|                                  |               | ファイル(elf 形式)                     |
| ap sh2a 0a topip.mot             |               | TCP/IP 通信サンプルプログラム RAM 動作用       |
|                                  |               | モトローラSフォーマット形式ファイル               |
| an sh2a 0a tonin man             |               | TCP/IP 通信サンプルプログラム RAM 動作田マップファイ |
|                                  |               |                                  |
|                                  |               | コンパイル後は、.obj, .lib 等のファイルが生成されます |
| <¥sample¥infrastructure¥ap_sh2a_ | _0a_tcpip¥ap_ | _sh2a_0a_tcpip¥Release フォルダ内>    |
| ap_sh2a_0a_tcpip.abs             |               | TCP/IP 通信サンプルプログラム ROM 動作用オブジェクト |
|                                  |               | ファイル(elf 形式)                     |
| ap_sh2a_0a_tcpip.mot             | •••           | TCP/IP 通信サンプルプログラム ROM 動作用       |
|                                  |               | モトローラSフォーマット形式ファイル               |
| ap_sh2a_0a_tcpip.map             | •••           | TCP/IP 通信サンプルプログラム ROM 動作用マップファイ |
|                                  |               | Л                                |
|                                  |               | コンパイル後は、.obj,.lib 等のファイルが生成されます  |

| <¥sa          | ample¥infrastructure¥ap_sh2a_0   | a_tcpip¥ap_ | _sh2a_0a_tcpip¥src フォルダ内>                         |
|---------------|----------------------------------|-------------|---------------------------------------------------|
|               | 7211.h                           | •••         | SH7211 内部レジスタ定義ヘッダファイル                            |
|               | boot.c                           | •••         | CPU 初期化処理ファイル                                     |
|               | BoardDepend.h                    |             | ボード依存ファイル                                         |
|               | common.h                         |             | 共通ヘッダファイル                                         |
|               | main.c                           | •••         | メイン処理ファイル                                         |
|               | NetworkSetting.h                 | •••         | ネットワーク設定定義ファイル                                    |
|               | sci.c                            | •••         | シリアル処理ファイル                                        |
|               | section.src                      |             | セクション定義ファイル                                       |
|               | timer.c                          | •••         | タイマ処理ファイル                                         |
|               | vector.c                         | •••         | 割込ベクタテーブルファイル                                     |
|               | wifi.c                           | •••         | WiFi モジュールサンプルドライバファイル                            |
|               | wifi.h                           |             | WiFi モジュールサンプルドライバヘッダファイル                         |
| <¥sa          | ample¥infrastructure¥ap_sh2a_0   | a_udp フォル   | レダ内>                                              |
|               | ap sh2a 0a udp.hws               |             | UDP 通信サンプルプログラム HEW 用ワークスペースファ                    |
|               |                                  |             | イル                                                |
|               | amplaVinfractructuraVan ch2a (   |             | ch2、0、udp フォルズ本へ                                  |
| <b>\ +</b> 50 | ample‡initasti ucture‡ap_siiza_0 | a_uup≠ap_:  | Sliza_ua_uup >ㅋㅋㅋㅋㅋㅋㅋㅋㅋㅋㅋㅋㅋㅋㅋㅋㅋㅋㅋㅋㅋㅋㅋㅋㅋㅋㅋㅋㅋㅋㅋㅋㅋㅋㅋ |
|               | ap_snza_oa_uup.nwp               |             | UDP 通信リンフルフロクラム HEW 用フロシェクトファイ                    |
|               |                                  |             | JL                                                |
| <¥sa          | ample¥infrastructure¥ap_sh2a_0   | a_udp¥ap_s  | sh2a_0a_udp¥Debug フォルダ内>                          |
|               | ap_sh2a_0a_udp.abs               |             | UDP 通信サンプルプログラム RAM 動作用オブジェクト                     |
|               |                                  |             | ファイル(elf 形式)                                      |
|               | an sh2a 0a udn mot               |             | UDP 通信サンプルプログラム RAM 動作用                           |
|               | <u>up_0u_</u> 0u_uupot           |             |                                                   |
|               |                                  |             |                                                   |
|               | ap_snza_oa_uup.map               |             |                                                   |
|               |                                  |             | コンバイル後は、.obj, .lib 等のファイルか生成されます                  |
| <¥sa          | ample¥infrastructure¥ap_sh2a_0   | a_udp¥ap_s  | sh2a_0a_udp¥Release フォルダ内>                        |
|               | ap_sh2a_0a_udp.abs               |             | UDP 通信サンプルプログラム ROM 動作用オブジェクト                     |
|               |                                  |             | ファイル(elf 形式)                                      |
|               | ap sh2a 0a udp.mot               |             | UDP 通信サンプルプログラム ROM 動作用                           |
|               |                                  |             | モトローラらフォーマット形式ファイル                                |
|               | an ch2a. Aa uda maa              |             |                                                   |
|               | ap_siiza_0a_uup.iiiap            |             |                                                   |
|               |                                  |             | コンハイル後は、.obj,.lib 等のファイルか生成されます                   |
| <¥sa          | ample¥infrastructure¥ap_sh2a_0   | a_udp¥ap_s  | sh2a_0a_udp¥src フォルダ内>                            |
|               | 7211.h                           | •••         | SH7211 内部レジスタ定義ヘッダファイル                            |
|               | boot.c                           | •••         | CPU 初期化処理ファイル                                     |
|               | BoardDepend.h                    | •••         | ボード依存ファイル                                         |
|               | common.h                         | •••         | 共通ヘッダファイル                                         |
|               | main.c                           | •••         | メイン処理ファイル                                         |
|               | NetworkSetting.h                 |             | ネットワーク設定定義ファイル                                    |
|               | sci.c                            |             | シリアル処理ファイル                                        |
|               | section.src                      | •••         | セクション定義ファイル                                       |
|               | timer.c                          | •••         | タイマ処理ファイル                                         |
|               | vector.c                         | •••         | 割込べクタテーフルノアイル                                     |
|               | wifi.c                           | •••         | WIFI モジュールサンフルドライバファイル                            |
|               | WIFI.N                           | • • •       | WIFI モンユールサノノルトフイハ/ヘツタノアイル                        |

## 3. TCP/IP 通信サンプルプログラム

3.1 ビルド・デバッグ方法

TCP/IP 通信サンプルプログラムのビルド・デバッグ方法を以下に記します。 アドホックモード(クリエータ・ジョイナー)、インフラストラクチャモードを問わず、ビルド・デバッグの方法は同一です。

- (1) ビルド
  - HEW を起動し、「Table 3.1-1 TCP/IP 通信サンプルプログラム HWS 一覧」を参考に、ビルド・デバッグを 行うサンプルプログラムの HWS ファイルを読み込みます。

| サンプルプログラムの種類   | 読み込むファイル                                                          |
|----------------|-------------------------------------------------------------------|
| アドホックモード クリエータ | ¥sample¥adhoc¥ap_sh2a_0a_tcpip_create¥ap_sh2a_0a_tcpip_create.hws |
| アドホックモード ジョイナー | ¥sample¥adhoc¥ap_sh2a_0a_tcpip_join¥ap_sh2a_0a_tcpip_join.hws     |
| インフラストラクチャモード  | ¥sample¥infrastructure¥ap_sh2a_0a_tcpip¥ap_sh2a_0a_tcpip.hws      |

Table 3.1-1 TCP/IP 通信サンプルプログラム HWS ファイル一覧

- ② 最初の読み込みを行ったときに、「ワークスペース(Workspace)が移動しました」という内容の確認メッセージ が表示されますので「はい」を選択してください。
- ③ 最初の読み込みを行ったときに、コンパイラバージョンによって、バージョンの選択を行うダイアログが表示される ことがあります。表示された場合には、使用するコンパイラバージョンを選択してください。
- ④ [ビルド]ボタン横のリストボックス[Configuration Section]から、[Debug]または[Release]を選択します。
   [Debug]を選択した場合、¥Debug ワークフォルダ内に RAM 動作用のオブジェクトが生成されます。
   [Release]を選択した場合、¥Release ワークフォルダ内に ROM 動作用のオブジェクトが生成されます。
- ⑤ メニューの[ビルド] [ビルド] を実行してください。モトローラファイル(拡張子が mot のファイル)、 アブソリュートファイル(拡張子が abs のファイル)が出力されます。
   このとき、マップファイルはワークフォルダに作成されます。

HEW の詳細な使用方法につきましては、HEW のマニュアルを参照してください。

- (2) RAM 上でのデバッグ
  - ① AP-SH2A-0A のスイッチを、「Fig 1.3-1 動作モード設定」の「プログラム書き込み時」の状態に設定します。
  - ② XsSight を起動し、¥sample フォルダ直下にある XrossFinder\_sh2a\_0a.xfc コマンドファイルを読み込みます。
  - ③ 「(1) ビルド」で出力したワークスペースの ¥Debug フォルダ内のデバッグを行うアブソリュートファイルを XsSight からダウンロードして動作を確認してください。

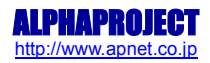

- (3)ROM 上でのデバッグ
  - ① AP-SH2A-0Aのスイッチを、「Fig 1.3-1 動作モード設定」の「プログラム書き込み時」の状態に設定します。 ¥sample フォルダ内の XrossFinder\_sh2a\_0a.xfc と「(1) ビルド」で出力したワークスペースの ¥Release フォルダ内のアブソリュートファイルを XsSight で読み込みます。
  - ② XsSight のメニューから FlashWriterEX を選択し、下図 Fig3.1-1 のように設定を行ってください。
  - ③ START ボタンを押してプログラムの書き込みを行い、動作を確認してください。

| CPU                         | SH72115F  | _   |              |
|-----------------------------|-----------|-----|--------------|
| FlashROM                    | On-Chip   |     | _            |
| EXTAL                       | 10.000000 | MHz | 🗖 Lock       |
| Jus Size                    | 1         | _   | <b>T U X</b> |
| Erase FlashF                |           |     | FF Skip      |
| Erase FlashF<br>Programming |           |     | FF Skip      |

Fig3.1-1 FlashWriterEX for XsSightの設定

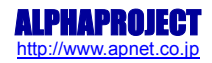

(4) XsSight 未使用時の確認方法

- ・FlashWriterEX を使用する場合
- ① アダプタ(HJ-LINK / XrossFinder / XrossFinder Evo)を使用して PC とボードを繋ぎます。
- ② AP-SH2A-0A のスイッチを、「Fig1.4-1 動作モード設定」の「プログラム書き込み時」の状態に設定します。
- ③ FlashWriterEX を起動して、「Table3.1-2 FlashWriterEX の設定」を参考に設定を行ってください。
- ④ FlashWriterEX で、¥sample フォルダ直下にある XrossFinder\_sh2a\_0a.xfc コマンドファイルを使用するように 設定してください。
- ⑤ ¥Release フォルダ内のモトローラファイルをボードに書き込みます。
- ⑥ AP-SH2A-0Aのスイッチを「Fig1.4-1 動作モード設定」の「プログラム動作時」の状態に設定し、 動作を確認してください。
- ※ FlashWriterEXの使用方法の詳細につきましては、FlashWriterEXのマニュアルを参照してください。

| アダプタ設定                       | XrossFinder Evo 使用時は「XrossFinder Evo」 |
|------------------------------|---------------------------------------|
|                              | XrossFinder 使用時は「XrossFinder」         |
|                              | HJ-LINK 使用時は「HJ-LINK」                 |
| JTAG クロック(XrossFinder 使用時のみ) | 5MHz 以下                               |
| CPU                          | SH72115F                              |
| EXTAL                        | 10.0MHz                               |
| FLASHROM                     | On-Chip                               |

Table3.1-2 FlashWriterEX の設定

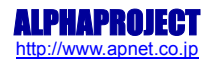

### 3.2 動作説明(TCP/IP 通信)

サンプルプログラムの動作を以下にフローチャート図で記します。 図中に記載されている動作やコマンドについては「5.PC-WiFi-01 制御方法」を参照してください。

3.2.1 サンプルプログラム概要(TCP/IP 通信 アドホックモード)

TCP/IP 通信サンプルプログラム(アドホックモード)は、下記の動作を行います。

- 1) クリエータ
  - SCIF1 に接続された PC-WiFi-01 に対してコマンドを送信し、TCP/IP エコーバックサーバを構築します。 その後、PC-WiFi-01 が受信したデータをそのまま送信元に送信します。
     動作確認は、ホスト PC 上のターミナルソフト (Tera Term など)を使用して行ってください。
     ※ TCP/IP エコーバックサーバ動作の詳細は、「3.2.3 TCP/IP 通信エコーバックサーバ動作」を 参照してください。

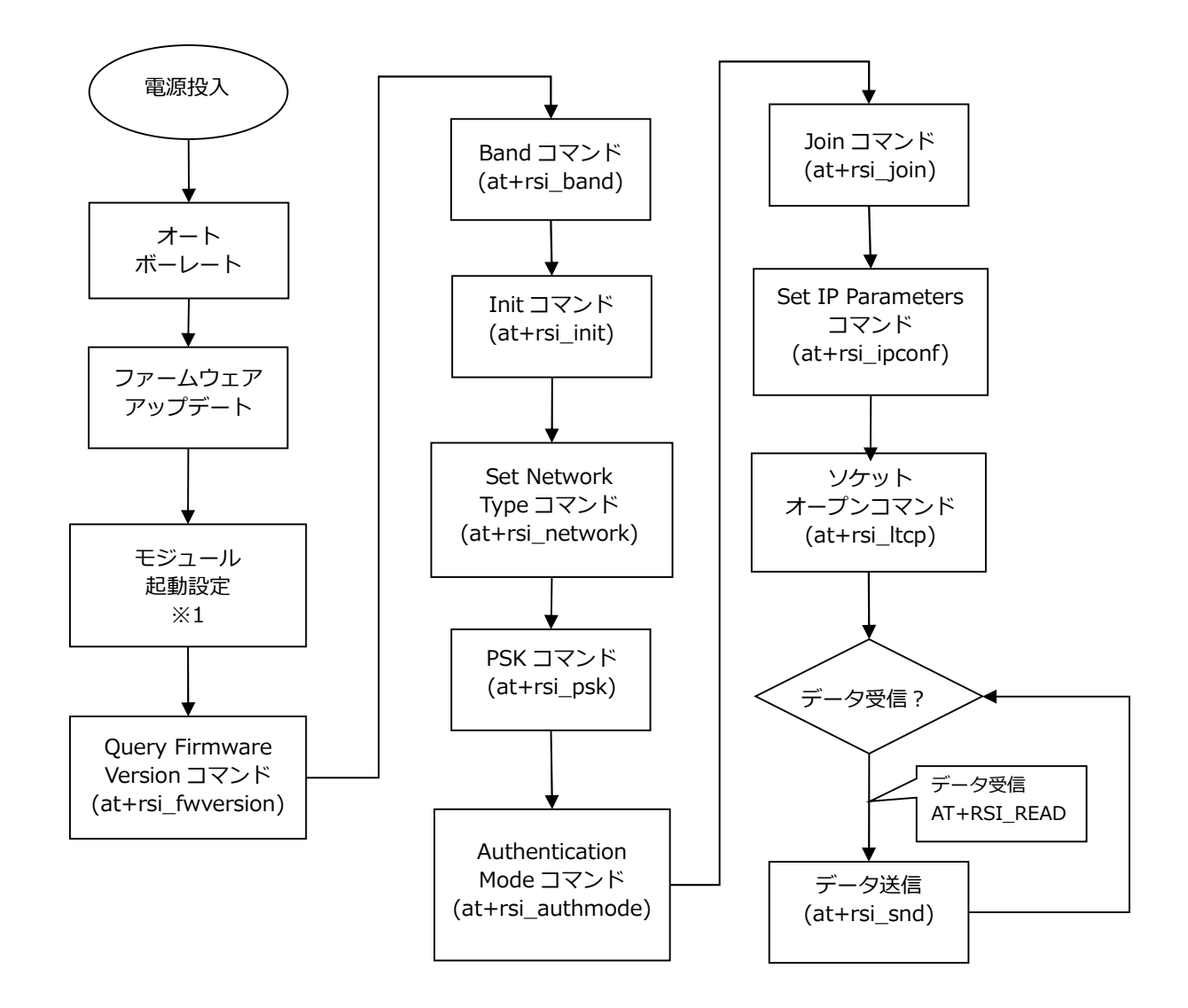

Fig 3.2-1 TCP/IP 通信サンプルプログラム アドホッククリエータ PC-WiFi-01 制御フロー

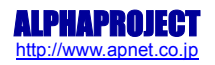

2)ジョイナー ※ジョイナー動作時は、クリエータ動作時と比べて「scan」処理が加わります。

- SCIF1 に接続された PC-WiFi-01 に対してコマンドを送信し、アドホックモードでアクセスポイントに接続した後、TCP/IP エコーバックサーバを構築します。
   その後、PC-WiFi-01 が受信したデータをそのまま送信元に送信します。
   動作確認は、ホスト PC 上のターミナルソフト(Tera Term など)を使用して行ってください。
   ※ TCP/IP エコーバックサーバ動作の詳細は、「3.2.3 TCP/IP 通信エコーバックサーバ動作」を
  - ※ TCP/IP エコーバックサーバ動作の詳細は、「3.2.3 TCP/IP 通信エコーバックサーバ動作」を 参照してください。

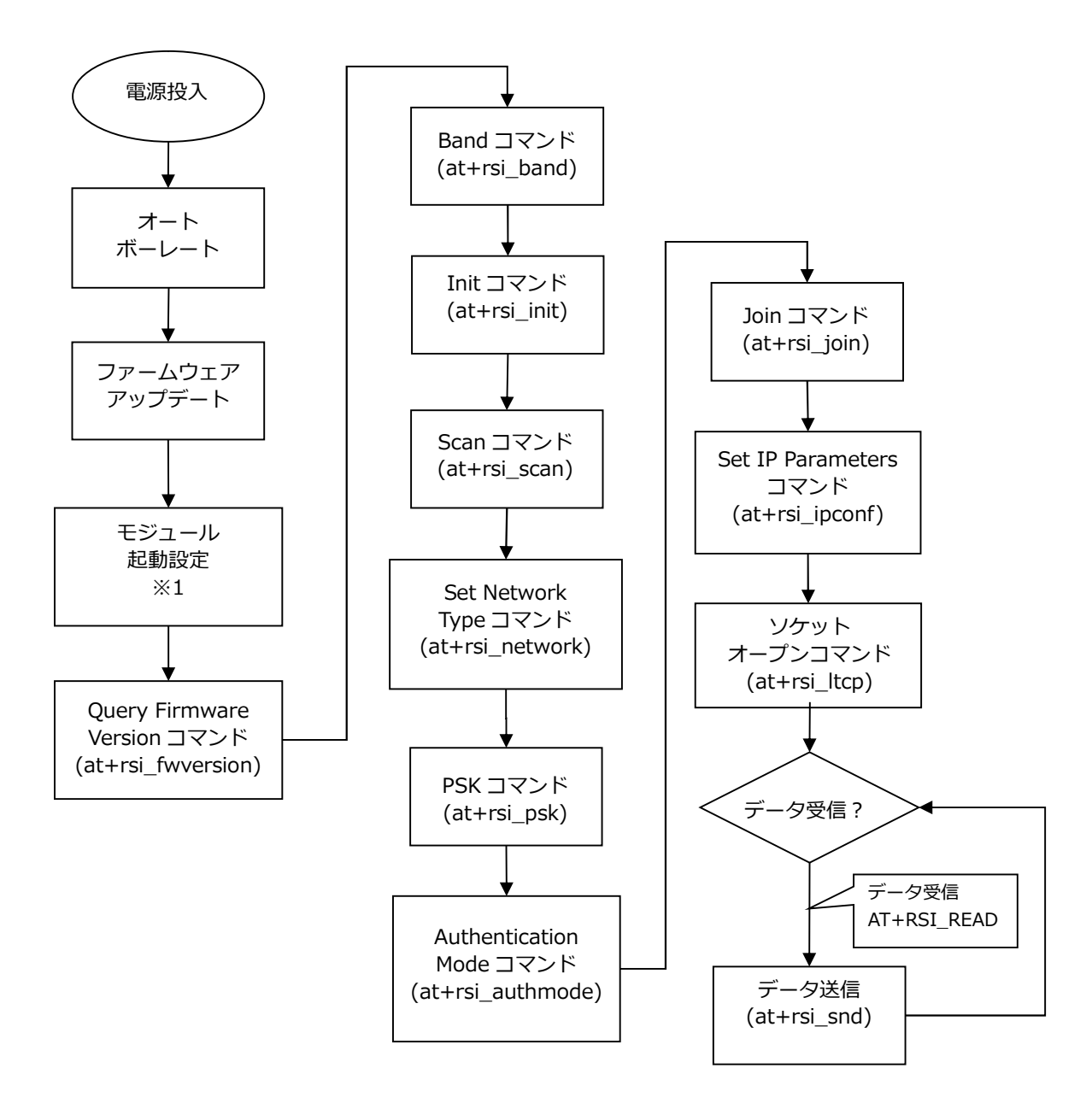

Fig 3.2-2 TCP/IP 通信サンプルプログラム アドホックジョイナー PC-WiFi-01 制御フロー

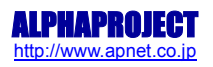

### 3.2.2 サンプルプログラム概要(TCP/IP 通信 インフラストラクチャモード)

TCP/IP 通信サンプルプログラム(インフラストラクチャモード)は、下記の動作を行います。

 SCIF1 に接続された PC-WiFi-01 に対してコマンドを送信し、インフラストラクチャモードで アクセスポイントに接続した後、TCP/IP エコーバックサーバを構築します。
 その後、受信したデータをそのまま送信元に送信します。
 動作確認は、ホスト PC 上のターミナルソフト(Tera Term など)を使用して行ってください。
 ※ TCP/IP エコーバックサーバ動作の詳細は、「3.2.3 TCP/IP 通信エコーバックサーバ動作」を 参照してください。

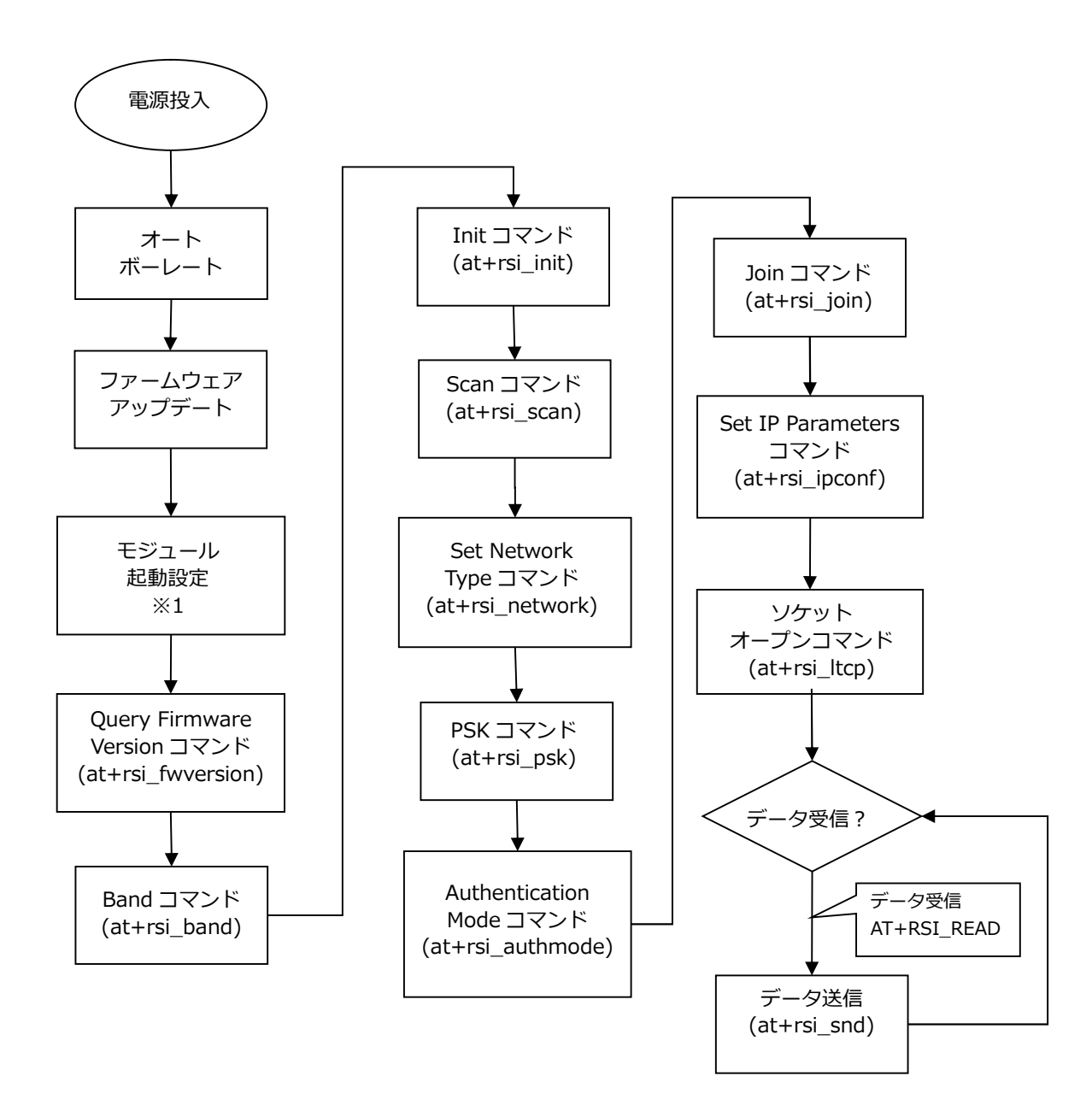

Fig 3.2-3 TCP/IP 通信サンプルプログラム インフラストラクチャ PC-WiFi-01 制御フロー

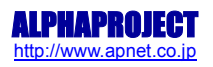

- ※1 モジュール起動設定は、下記のコマンドを実行しています。モジュール起動時に必ず行ってください。
  - Band コマンド(at+rsi\_band)
  - ③ Set NetworkType コマンド(at+rsi\_network)
  - ⑤ Scan コマンド(at+rsi\_scan)

- Init コマンド(at+rsi\_init)
- ④ Power Mode コマンド(at+rsi\_mode)
- ⑥ Reset コマンド(at+rsi\_reset)

- 3.2.3 TCP/IP 通信エコーバックサーバ動作
  - TCP/IP ネットワーク設定

以下にサンプルプログラムのネットワーク設定を記します。※

| TCP/IP ネット         | ワーク設定(アドホックモード)     |
|--------------------|---------------------|
| 使用帯域               | 2.4GHz              |
| 使用チャンネル            | 3ch                 |
| ネットワーク接続           | アドホックモード            |
| 送信レート              | 自動設定                |
| 送信レベル              | ミディアムレベル            |
| PSK                | PC-WiFi-01SamplePSK |
| アクセスポイント           | PC-WiFi-01Sample    |
| IP アドレス            | 192.168.1.200       |
| サブネットマスク           | 255.255.255.0       |
| ゲートウェイ             | 192.168.1.253       |
| PC-WiFi-01 でオープンする | 8000                |
| ソケットのポート番号         |                     |

Table3.2-1 TCP/IP 通信ネットワーク設定(アドホックモード)

| TCP/IP ネットワーク      | 7設定(インフラストラクチャモード)  |
|--------------------|---------------------|
| 使用帯域               | 2.4GHz              |
| 使用チャンネル            | 3ch                 |
| ネットワーク接続           | インフラストラクチャモード       |
| 送信レート              | 自動設定                |
| 送信レベル              | ミディアムレベル            |
| PSK                | PC-WiFi-01SamplePSK |
| アクセスポイント           | PC-WiFi-01Sample    |
| IP アドレス            | 192.168.1.200       |
| サブネットマスク           | 255.255.255.0       |
| ゲートウェイ             | 192.168.1.253       |
| PC-WiFi-01 でオープンする | 8000                |
| ソケットのポート番号         |                     |

Table3.2-2 TCP/IP 通信ネットワーク設定(インフラストラクチャモード)

※ これらの設定は弊社の環境において設定した値となっています。ご利用時は、お使いの環境の ネットワーク管理者に問い合わせ、ご利用の環境に沿ってそれぞれ適切な値を設定しビルドしてください。

※ これらの設定値は、各サンプルプログラムのソースフォルダ内にある「NetworkSetting.h」にて定義されています。

(2) TCP/IP 通信エコーバックサーバ動作(アドホックモード クリエータ)

以下の手順に従い、TCP/IP 通信エコーバックサーバの動作を確認してください。

- ① CPU ボードに電源を投入し、サンプルプログラムを動作させます。
- プログラムがソケットオープンコマンドまで完了すると、CPU ボードの LD2 が点灯します。
   CPU ボードの LD2 が点灯したことを確認し、アドホック通信機器の設定を行います。
   その際、使用する設定は「Table 3.2-1 TCP/IP 通信ネットワーク設定(アドホックモード)」で設定した
   値となります。
- ③ アドホック機器を無線 LAN ネットワークに接続し、エコーバックが行われることを確認してください。
- ④ 以上で TCP/IP 通信エコーバックサーバ動作(アドホックモード クリエータ)の動作は終了です。

(3) TCP/IP 通信エコーバックサーバ動作(アドホックモード ジョイナー) 以下の手順に従い、TCP/IP 通信エコーバックサーバの動作を確認してください。

- アドホック通信機器の設定を行い、無線 LAN ネットワークに接続します。
   その際、使用する設定は「Table 3.2-1 TCP/IP 通信ネットワーク設定(アドホックモード)」で設定した 値となります。
- ② CPU ボードに電源を投入し、サンプルプログラムを動作させます。
- プログラムがソケットオープンコマンドまで完了すると、CPU ボードの LD2 が点灯します。
   CPU ボードの LD2 が点灯したことを確認し、アドホック通信機器の側からエコーバックが行われることを 確認してください。
- ④ 以上で TCP/IP 通信エコーバックサーバ動作(アドホックモード ジョイナー)の動作は終了です。
- (4) TCP/IP 通信エコーバックサーバ動作(インフラストラクチャモード)
- 以下の手順に従い、TCP/IP 通信エコーバックサーバの動作を確認してください。
- ① CPU ボードに電源を投入し、サンプルプログラムを動作させます。
- ホスト PC 上でターミナルソフト(Tera Term など)を起動し、Ethernet 接続の設定を行います。
   その際、使用する設定は「Table 3.2-2 TCP/IP 通信ネットワーク設定(インフラストラクチャモード)」で 設定した値となります。
- プログラムがソケットオープンコマンドまで完了すると、CPU ボードの LD2 が点灯します。
   CPU ボードの LD2 が点灯したことを確認し、ターミナルソフトを使用して、エコーバックが行われることを 確認してください。
- ④ 以上で TCP/IP 通信エコーバックサーバ動作(インフラストラクチャモード)の動作は終了です。

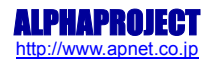

## 3.3 RAM 動作時のメモリマップ (TCP/IP 通信サンプルプログラム共通)

メモリマップを以下に示します。

| H'0000 0000<br>H'0007 FFFF | 内蔵 ROM<br>512K バイト      |                                                                                                    | 空き                            |
|----------------------------|-------------------------|----------------------------------------------------------------------------------------------------|-------------------------------|
| H′0008 0000<br>H′01FF FFFF | 予約                      |                                                                                                    |                               |
| H'0200 0000<br>H'03FF FFFF | エリア 0 (CS0)<br>ユーザ開放    |                                                                                                    |                               |
| H'0400 0000<br>H'07FF FFFF | エリア1(CS1)<br>ユーザ開放      |                                                                                                    |                               |
| H'0800 0000<br>H'0BFF FFFF | エリア2(CS2)<br>ユーザ開放      |                                                                                                    |                               |
| H′0C00 0000                |                         | — <u></u> <u></u> <u></u> <u></u> <u></u> <u></u> <u></u> <u></u> <u></u> <u></u> <u></u> <u></u> <u></u> | CVECTTBL<br>(ベクタ領域)           |
|                            |                         | H'0C00 1000                                                                                               |                               |
|                            |                         |                                                                                                    | C<br>(定数領域)                   |
|                            | エリア3 (CS3)<br>SDRAM     |                                                                                                    | D<br>(初期値付変数領域)               |
|                            | 16M バイト                 | H′0C04 0000                                                                                               | 空き<br>B                       |
|                            |                         |                                                                                                    | (初期値無し変数領域)<br>R              |
|                            |                         |                                                                                                    | (D 領域のコピー)                    |
| H'0CFF FFFF<br>H'0D00 0000 |                         |                                                                                                    | 28                            |
| H'OFFF FFFF                | 予約                      |                                                                                                    |                               |
| H'1000 0000<br>H'13FF FFFF | エリア4(CS4)<br>ユーザ開放      |                                                                                                    |                               |
| H'1400 0000                | エリア 5 (CS5)             |                                                                                                    |                               |
| H'1/FF FFFF<br>H'1800 0000 | ユーサ開放<br>エリア6(CS6)      |                                                                                                    |                               |
| H'1BFF FFFF<br>H'1C00 0000 | ユーザ開放<br>エリア7(CS7)      |                                                                                                    |                               |
| H'1FFF FFFF<br>H'2000 0000 | ユーザ開放                   |                                                                                                    |                               |
| H'FFF7 FFFF<br>H'FEF8 0000 | 予約                      | <br>                                                                                                    | <b>**</b>                     |
|                            | 内蔵 RAM<br>32K バイト       |                                                                                                    | <u>空き</u><br>S※1<br>(スクッ・ク領球) |
| H'FFF8 8000                | 予約                      | <br>                                                                                                    | (スタック視珠)                      |
| H'FFFC 0000                |                         |                                                                                                    |                               |
| H'FFFF FFFF                | 周辺 I/O                  |                                                                                                    |                               |
| ※1.スタックの開                  | <br>始番地は H'FFF88000 に設定 | -                                                                                                    |                               |

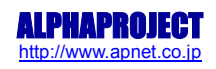

## 3.4 ROM 動作時のメモリマップ (TCP/IP 通信サンプルプログラム共通)

メモリマップを以下に示します。

| 110000 0000                | 内蔵 ROM<br>512K バイト          | H 00000000<br>(ベクタ領域開始番<br>地)<br>H'00001000<br>(P 領域開始番地) | CVECTTBL<br>(ベクタ領域)<br>P<br>(プログラムコード領域)<br>C<br>(定数領域)<br>D<br>(初期値付変数領域) | _ |
|----------------------------|-----------------------------|-----------------------------------------------------------|----------------------------------------------------------------------------|---|
| H'0007 FFFF                |                             |                                                           | 空き                                                                         |   |
| H'0008 0000<br>H'01FF FFFF | 予約                          |                                                           |                                                                            |   |
| H'0200 0000<br>H'03EE EEEE | エリア0(CS0)<br>ユーザ開放          | ]                                                         |                                                                            |   |
| H'0400 0000                | エリア1 (CS1)                  | 1                                                         |                                                                            |   |
| H'07FF FFFF<br>H'0800 0000 | ユーザ開放                       | 4                                                         |                                                                            |   |
|                            | エリア 2(CS2)<br>ユーザ開放         |                                                           |                                                                            |   |
| H′0C00 0000                |                             |                                                           | B<br>(初期値無し変数領域)                                                           |   |
|                            | エリア 3(CS3)                  |                                                           | R                                                                          | ┛ |
|                            | SDRAM                       |                                                           | (D 領域のコピー)                                                                 |   |
|                            | 16M バイト                     |                                                           | 空き                                                                         |   |
|                            |                             |                                                           |                                                                            |   |
| H'OFFF FFFF                | 予約                          |                                                           |                                                                            |   |
| H'1000 0000                | エリア4 (CS4)                  | 1                                                         |                                                                            |   |
| H'13FF FFFF<br>H'1400 0000 | ユーザ開放                       | 4                                                         |                                                                            |   |
| H'17FF FFFF                | エリア 5 (CS5)<br>ユーザ開放        |                                                           |                                                                            |   |
| H'1800 0000                | エリア6 (CS6)                  |                                                           |                                                                            |   |
| H'1BFF FFFF                | ユーザ開放                       | 4                                                         |                                                                            |   |
|                            | エリア7(CS7)<br>ユ <i>ー</i> ザ開放 |                                                           |                                                                            |   |
| H′2000 0000                |                             |                                                           |                                                                            |   |
| H'FFF7 FFFF                |                             |                                                           |                                                                            |   |
| H FFF8 0000                | 内蔵 RAM                      |                                                           | 空き                                                                         |   |
| H'FFF8 7FFF                | 32Kバイト                      |                                                           | 5×1<br>(スタック領域)                                                            |   |
| H'FFF8 8000                | 予約                          | 1 '                                                       |                                                                            |   |
| H'FFFB FFFF<br>H'FFFC 0000 | ניי נ                       | 4                                                         |                                                                            |   |
|                            | 周辺 I/O                      |                                                           |                                                                            |   |
|                            | ,                           |                                                           |                                                                            |   |

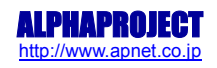

## 4. UDP 通信サンプルプログラム

4.1 ビルド・デバッグ方法(UDP 通信サンプルプログラム)

UDP 通信サンプルプログラムのビルド・デバッグ方法を以下に記します。 アドホックモード、インフラストラクチャモードを問わず、ビルド・デバッグの方法は同一です。

- (1) ビルド
  - HEW を起動し、「Table 4.1-1 UDP 通信サンプルプログラム HWS ファイル一覧」を参考に、ビルド・デバッ グを行うサンプルプログラムの HWS ファイルを読み込みます。

| サンプルプログラムの種類   | 読み込むファイル                                                      |
|----------------|---------------------------------------------------------------|
| アドホックモード クリエータ | ¥sample¥adhoc¥ap_sh2a_0a_udp_create¥ap_sh2a_0a_udp_create.hws |
| アドホックモード ジョイナー | ¥sample¥adhoc¥ap_sh2a_0a_udp_join¥ap_sh2a_0a_udp_join.hws     |
| インフラストラクチャモード  | ¥sample¥infrastructure¥ap_sh2a_0a_udp¥ap_sh2a_0a_udp.hws      |

Table 4.1-1 UDP 通信サンプルプログラム HWS ファイル一覧

- ・最初の読み込みを行ったときに、「ワークスペース(Workspace)が移動しました」という内容の確認メッセージが表示されますので「はい」を選択してください。
- ③ 最初の読み込みを行ったときに、コンパイラバージョンによって、バージョンの選択を行うダイアログが表示される ことがあります。表示された場合には、使用するコンパイラバージョンを選択してください。
- ④ [ビルド]ボタン横のリストボックス[Configuration Section]から、[Debug]または[Release]を選択します。
   [Debug]を選択した場合、¥Debug ワークフォルダ内に RAM 動作用のオブジェクトが生成されます。
   [Release]を選択した場合、¥Release ワークフォルダ内に ROM 動作用のオブジェクトが生成されます。
- ⑤ メニューの[ビルド] [ビルド] を実行してください。モトローラファイル(拡張子が mot のファイル)、 アブソリュートファイル(拡張子が abs のファイル)が出力されます。このとき、マップファイルはワークフォル ダに作成されます。

HEW の詳細な使用方法につきましては、HEW のマニュアルを参照してください。

#### (2)RAM 上でのデバッグ

- ① AP-SH2A-0A のスイッチを、「Fig 1.3-1 動作モード設定」の「プログラム書き込み時」の状態に設定します。
- ② XsSight を起動し、¥sample フォルダ直下にある XrossFinder\_sh2a\_0a.xfc コマンドファイルを読み込みます。
- ③ 「(1) ビルド」で出力したアブソリュートファイルを XsSight からダウンロードして動作を確認してください。

### (3) ROM 上でのデバッグ

- ① AP-SH2A-0A のスイッチを、「Fig 1.3-1 動作モード設定」の「プログラム書き込み時」の状態に設定します。
- 2 ¥sample フォルダ内の XrossFinder\_sh2a\_0a.xfc と「(1) ビルド」で出力したワークスペースの¥Release フ ォルダ内のアブソリュートファイルを XsSight で読み込みます。
- ③ XsSight のメニューから FlashWriterEX を選択し、下図 Fig4.1-1 のように設定を行ってください。
- ④ START ボタンを押してプログラムの書き込みを行い、動作を確認してください。

| Flash Writer | EX            | ×         |
|--------------|---------------|-----------|
| CPU          | SH72115F 💌    |           |
| FlashROM     | On-Chip       | -         |
| EXTAL        | 10.000000 MHz | Lock      |
| Bus Size     | -             | 🔽 Verify  |
|              |               | 🗖 FF Skip |
| Programming  |               |           |
|              |               |           |
| Venry        | (4)           |           |

Fig4.1-1 FlashWriterEX for XsSightの設定

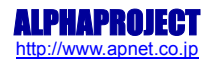

(4) XsSight 未使用時の確認方法

- ・FlashWriterEX を使用する場合
- ① アダプタ(HJ-LINK / XrossFinder / XrossFinder Evo)を使用して PC とボードを繋ぎます。
- ② AP-SH2A-0A のスイッチを、「Fig 1.4-1 動作モード設定」の「プログラム書き込み時」の状態に設定します。
- ③ FlashWriterEX を起動して、「Table4.1-2 FlashWriterEX の設定」を参考に設定を行ってください。
- ④ FlashWriterEX で、¥sample フォルダ直下にある XrossFinder\_sh2a\_0a.xfc コマンドファイルを使用するように 設定してください。
- ⑤ ¥Release フォルダ内のモトローラファイルをボードに書き込みます。
- ⑥ AP-SH2A-0Aのスイッチを、「Fig 1.4-1 動作モード設定」の「プログラム動作時」の状態に設定し、 動作を確認してください。
- ※ FlashWriterEXの使用方法の詳細につきましては、FlashWriterEXのマニュアルを参照してください。

| アダプタ設定                       | XrossFinder Evo 使用時は「XrossFinder Evo」 |
|------------------------------|---------------------------------------|
|                              | XrossFinder 使用時は「XrossFinder」         |
|                              | HJ-LINK 使用時は「HJ-LINK」                 |
| JTAG クロック(XrossFinder 使用時のみ) | 5MHz 以下                               |
| CPU                          | SH72115F                              |
| EXTAL                        | 10.0MHz                               |
| FLASHROM                     | On-Chip                               |

Table4.1-2 FlashWriterEX の設定

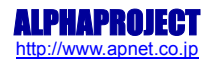

### 4.2 動作説明(UDP 通信)

4.2.1 サンプルプログラム概要(UDP通信 アドホックモード)

UDP 通信サンプルプログラム(アドホックモード)は、下記の動作を行います。

- 1) クリエータ
  - SCIF1 に接続された PC-WiFi-01 に対してコマンドを送信し、UDP ポートを開放します。
     その後、UDP 通信で受信したデータをそのまま UDP 通信で送信元に送信します。
     動作確認は、ホスト PC 上のターミナルソフト(SocketDebugger など)を使用して行ってください。
    - ※ UDP エコーバックサーバ動作の詳細は、「4.2.3 UDP 通信エコーバックサーバ動作」を参照して ください。

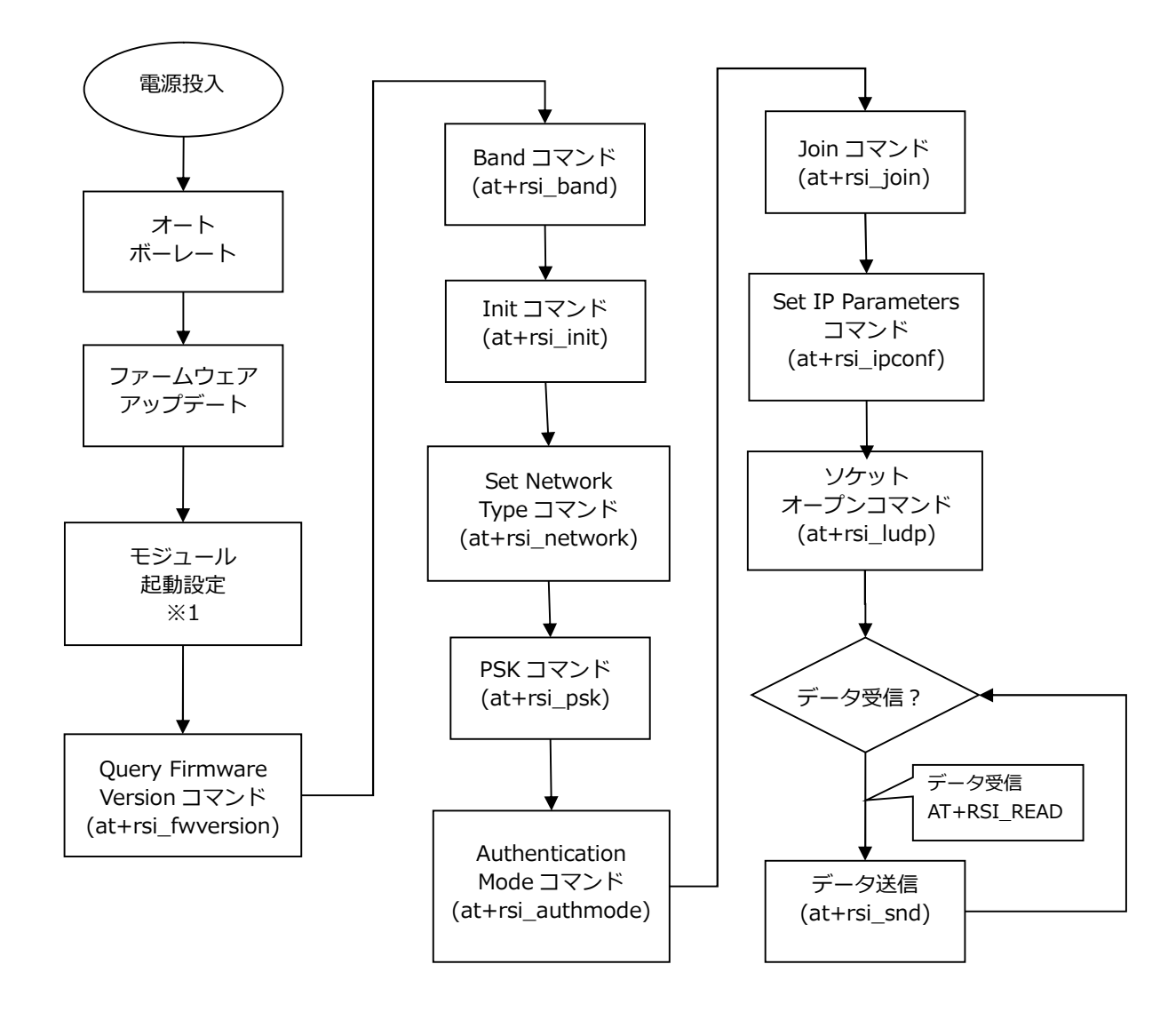

Fig 4.2-1 UDP 通信サンプルプログラム アドホッククリエイト PC-WiFi-01 制御フロー

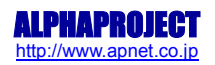

2)ジョイナー

 ● SCIF1 に接続された PC-WiFi-01 に対してコマンドを送信し、アドホックモードでアクセスポイントに 接続した後、UDP ポートを開放します。
 その後、UDP 通信で受信したデータをそのまま UDP 通信で送信元に送信します。
 動作確認は、ホスト PC 上のターミナルソフト(SocketDebugger など)を使用して行ってください。

※ UDP エコーバックサーバ動作の詳細は、「4.2.3 UDP 通信エコーバックサーバ動作」を参照してください。

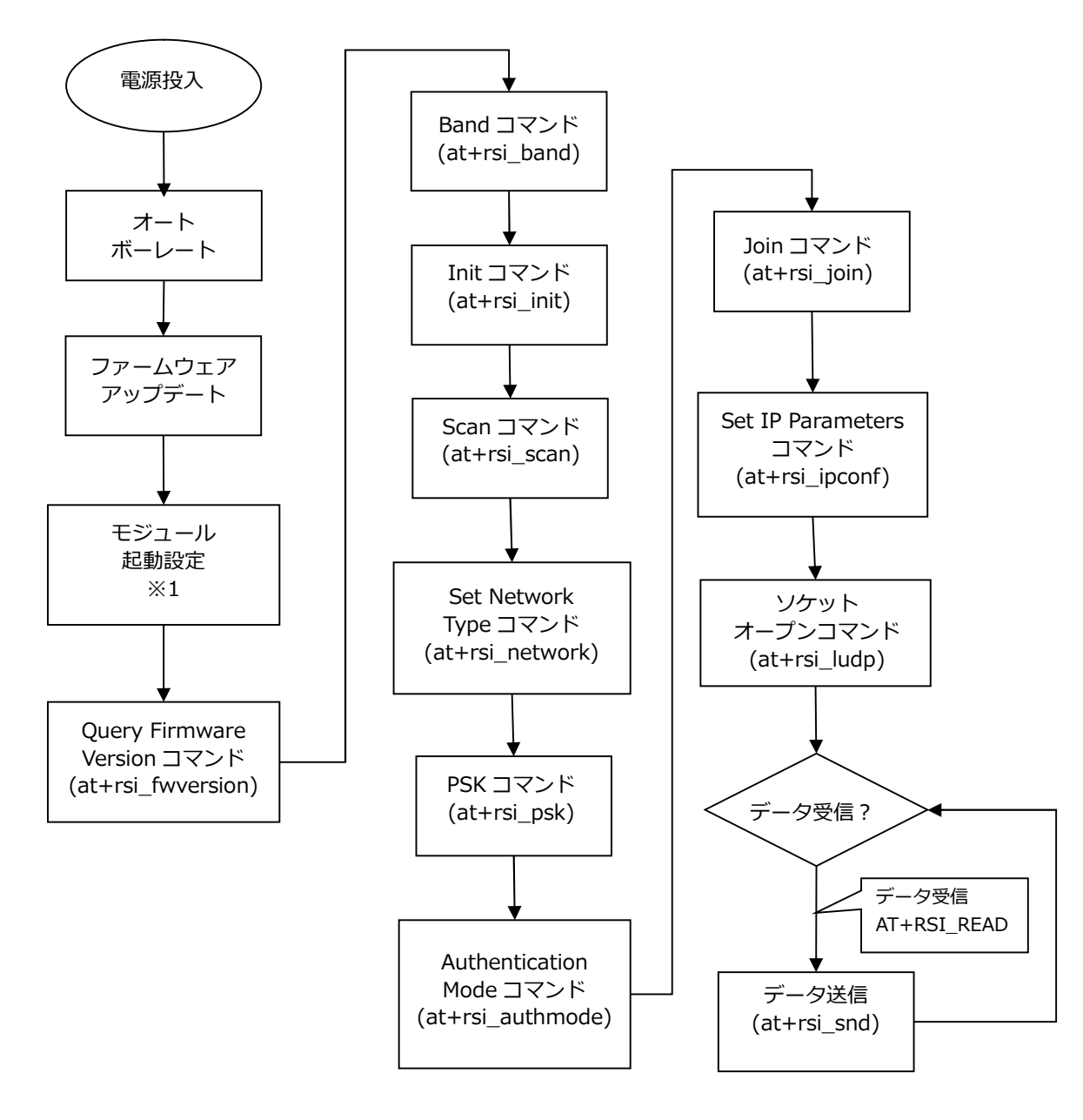

Fig 4.2-2 UDP 通信サンプルプログラム アドホックジョイン PC-WiFi-01 制御フロー

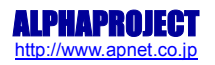

4.2.2 サンプルプログラム概要(UDP通信 インフラストラクチャモード)

TCP/IP 通信サンプルプログラム(インフラストラクチャモード)は、下記の動作を行います。

 SCIF1 に接続された PC-WiFi-01 に対してコマンドを送信し、インフラストラクチャモードでアクセスポイントに接続した後、UDP ポートを開放します。
 その後、UDP 通信で受信したデータをそのまま UDP 通信で送信元に送信します。
 動作確認は、ホスト PC 上のターミナルソフト(SocketDebugger など)を使用して行ってください。
 ※ UDP エコーバックサーバ動作の詳細は、「4.2.3 UDP 通信エコーバックサーバ動作」を 参照してください。

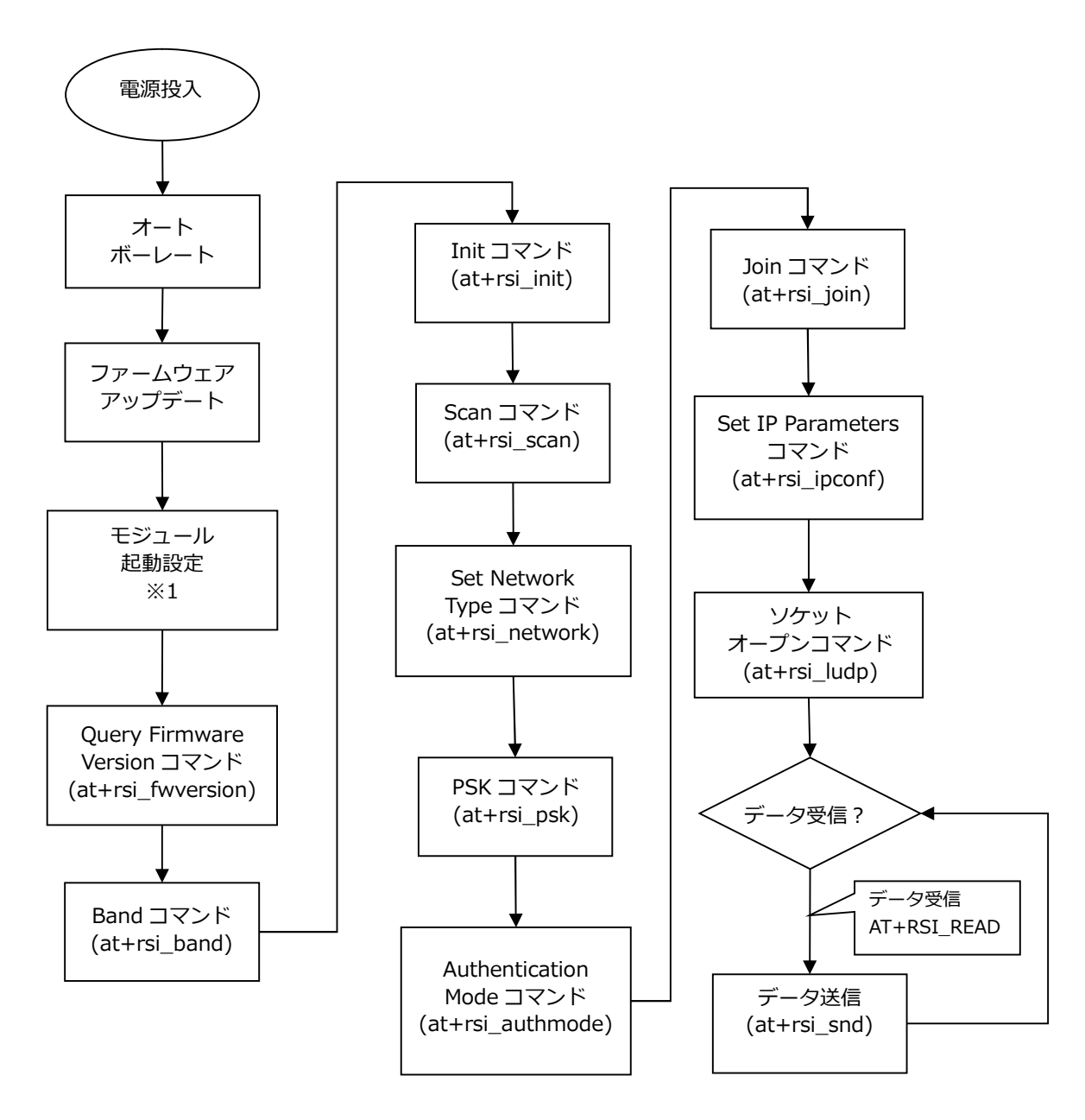

Fig 4.2-3 UDP 通信サンプルプログラム インフラストラクチャ PC-WiFi-01 制御フロー

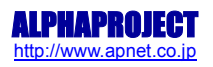

- ※1 モジュール起動設定は、下記のコマンドを実行しています。モジュール起動時には必ず行ってください。
  - ① Band コマンド(at+rsi\_band)
  - ③ Set NetworkType コマンド(at+rsi\_network)
  - ⑤ Scan コマンド(at+rsi\_scan)
- ② <u>Initコマンド(at+rsi\_init)</u>
- ④ Power Mode コマンド(at+rsi\_mode)
  - ⑥ Reset コマンド(at+rsi\_reset)

### 4.2.3 UDP 通信エコーバックサーバ動作

### (1) ネットワーク設定

以下にサンプルプログラムのネットワーク設定を記します。※

| UDP 通信サンプルプログラムネットワーク設定 |                     |  |
|-------------------------|---------------------|--|
| (アドホックモード)              |                     |  |
| 使用带域                    | 2.4GHz              |  |
| 使用チャンネル                 | 3ch                 |  |
| ネットワーク接続                | アドホックモード            |  |
| 送信レート                   | 自動設定                |  |
| 送信レベル                   | ミディアムレベル            |  |
| PSK                     | PC-WiFi-01SamplePSK |  |
| アクセスポイント                | PC-WiFi-01Sample    |  |
| IP アドレス                 | 192.168.1.200       |  |
| サブネットマスク                | 255.255.255.0       |  |
| ゲートウェイ                  | 192.168.1.253       |  |
| PC-WiFi-01 でオープンする      | 8000                |  |
| ソケットのポート番号              |                     |  |

Table4.2-1 UDP 通信ネットワーク設定(アドホックモード)

| UDP 通信サンプルプログラムネットワーク設定 |                     |  |
|-------------------------|---------------------|--|
| (インフラ)                  | ストラクチャモード)          |  |
| 使用帯域                    | 2.4GHz              |  |
| 使用チャンネル                 | 3ch                 |  |
| ネットワーク接続                | インフラストラクチャモード       |  |
| 送信レート                   | 自動設定                |  |
| 送信レベル                   | ミディアムレベル            |  |
| PSK                     | PC-WiFi-01SamplePSK |  |
| アクセスポイント                | PC-WiFi-01Sample    |  |
| IP アドレス                 | 192.168.1.200       |  |
| サブネットマスク                | 255.255.255.0       |  |
| ゲートウェイ                  | 192.168.1.253       |  |
| PC-WiFi-01 でオープンする      | 8000                |  |
| ソケットのポート番号              |                     |  |

Table4.2-2 UDP 通信ネットワーク設定(インフラストラクチャモード)

- ※ これらの設定は弊社の環境において設定した値となっています。ご利用時は、お使いの環境の ネットワーク管理者に問い合わせ、ご利用の環境に沿ってそれぞれ適切な値を設定してください。
- ※ これらの設定値は、各サンプルプログラムのソースフォルダ内にある「NetworkSetting.h」にて定義されています。

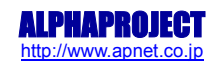

(2) UDP 通信エコーバックサーバ動作(アドホックモード クリエータ)

以下の手順に従い、UDP 通信エコーバックサーバの動作を確認してください。

- ① CPU ボードに電源を投入し、サンプルプログラムを動作させます。
- プログラムがソケットオープンコマンドまで完了すると、CPU ボードの LD2 が点灯します。
   CPU ボードの LD2 が点灯したことを確認し、アドホック通信機器の設定を行います。
   その際、使用する設定は「Table 4.2-1 UDP 通信ネットワーク設定(アドホックモード)」で設定した値となります。
- ③ アドホック機器を無線 LAN ネットワークに接続し、エコーバックが行われることを確認してください。
- ④ 以上で UDP 通信エコーバックサーバ動作(アドホックモード クリエータ)の動作は終了です。
- (3) UDP 通信エコーバックサーバ動作(アドホックモード ジョイナー)

以下の手順に従い、UDP 通信エコーバックサーバの動作を確認してください。

- アドホック通信機器の設定を行い、無線 LAN ネットワークに接続します。
   その際、使用する設定は「Table 4.2-1 UDP 通信ネットワーク設定(アドホックモード)」で設定した値となります。
- ② CPU ボードに電源を投入し、サンプルプログラムを動作させます。
- プログラムがソケットオープンコマンドまで完了すると、CPU ボードの LD2 が点灯します。
   CPU ボードの LD2 が点灯したことを確認し、アドホック通信機器の側からエコーバックが行われることを 確認してください。
- ④ 以上で UDP 通信エコーバックサーバ動作(アドホックモード ジョイナー)の動作は終了です。
- (4) UDP 通信エコーバックサーバ動作(インフラストラクチャモード)
- 以下の手順に従い、UDP 通信エコーバックサーバの動作を確認してください。
- ① CPU ボードに電源を投入し、サンプルプログラムを動作させます。
- ホスト PC 上でターミナルソフト(Tera Term など)を起動し、Ethernet 接続の設定を行います。
   その際、使用する設定は「Table 4.2-2 UDP 通信ネットワーク設定(インフラストラクチャモード)」で設定した値となります。
- プログラムがソケットオープンコマンドまで完了すると、CPU ボードの LD2 が点灯します。
   CPU ボードの LD2 が点灯したことを確認し、ターミナルソフトを使用して、エコーバックが行われることを
   確認してください。
- ④ 以上で UDP 通信エコーバックサーバ動作(インフラストラクチャモード)の動作は終了です。

## 4.3 RAM 動作時のメモリマップ(UDP 通信サンプルプロラム共通)

メモリマップを以下に示します。

| H′0000 0000<br>H′0007 FFFF | 内蔵 ROM<br>512K バイト    |                | 空き                  |  |
|----------------------------|-----------------------|----------------|---------------------|--|
| H'0008 0000                | 予約                    |                |                     |  |
| H'0200 0000                | エリア0 (CS0)            |                |                     |  |
| H'03FF FFFF<br>H'0400 0000 | ユーザ開放<br>エリア1(CS1)    |                |                     |  |
| H'07FF FFFF<br>H'0800 0000 | ユーザ開放<br>エリア 2 (CS2)  |                |                     |  |
| H'0BFF FFFF                | ユーザ開放                 |                |                     |  |
|                            |                       | H 0000 0000    | CVECTTBL<br>(ベクタ領域) |  |
|                            |                       | H'0C00 1000    | P<br>(プログラムコード領域)   |  |
|                            |                       |                |                     |  |
|                            |                       |                | (正 <u></u> ( 正      |  |
|                            | SDRAM                 |                | (初期値付変数領域)<br>空き    |  |
|                            | 16M バイト               | H′0C10 0000    | B<br>(初期信無L 亦粉合tit) |  |
|                            |                       |                | (初期恒無U复致頑或)<br>R    |  |
|                            |                       |                | (D 領域のコピー)          |  |
|                            |                       |                | 空き                  |  |
| H'0D00 0000                | 予約                    | !              |                     |  |
| H'0FFF FFFF<br>H'1000 0000 | エリア4 (CS4)            |                |                     |  |
| H'13FF FFFF<br>H'1400 0000 | ユーザ開放<br>エリア 5(CS5)   |                |                     |  |
| H'17FF FFFF<br>H'1800 0000 | ユーザ開放<br>エーマ ( cccc ) |                |                     |  |
| H'1BFF FFFF                | エリア 6 (CS6)<br>ユーザ開放  |                |                     |  |
| H'1C00 0000                | エリア7(CS7)<br>ユーザ開放    |                |                     |  |
|                            | 予約                    |                |                     |  |
| H'FFF8 0000                | 内蔵 RAM                | • <sub> </sub> | 空き                  |  |
| H'FFF8 7FFF                | 32Kバイト                |                | S※ 1<br>(スタック領域)    |  |
| H'FFF8 8000                | 予約                    | '              |                     |  |
| H'FFFB FFFF<br>H'FFFC 0000 |                       |                |                     |  |
| H'FFFF FFFF                | 周辺 I/O                |                |                     |  |
| ※1.スタックの限                  |                       |                |                     |  |

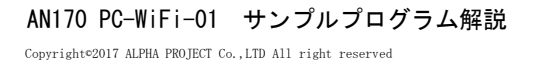

## 4.4 ROM 動作時のメモリマップ(UDP 通信サンプルプログラム共通)

メモリマップを以下に示します。

|                            | 内蔵 ROM<br>512K バイト       | (ベクタ領域開始番<br>地)<br>H′00001000<br>(P 領域開始番地) | CVECTIBE<br>(ベクタ領域)<br>P<br>(プログラムコード領域)<br>C<br>(定数領域)<br>D<br>(初期値付変数領域) |   |
|----------------------------|--------------------------|---------------------------------------------|----------------------------------------------------------------------------|---|
| H'0007 FFFF<br>H'0008 0000 |                          | +                                           | 空き                                                                         |   |
| H'01FF FFFF                | イメージ                     | ļ                                           |                                                                            |   |
|                            | エリア 0 (CS0)<br>っ ー ザ 囲 放 |                                             |                                                                            |   |
| H'0400 0000                | エリア1 (CS1)               | -                                           |                                                                            |   |
| H'07FF FFFF                | ユーザ開放                    | 4                                           |                                                                            |   |
|                            | エリア2(CS2)<br>ユーザ開放       |                                             |                                                                            |   |
| H′0C00 0000                |                          |                                             | В                                                                          |   |
|                            | エリア 3 (CS3)              |                                             | (初期値無し変数領域)                                                                |   |
|                            | SDRAM                    |                                             | к<br>(D 領域のコピー)                                                            | ◄ |
|                            | 16M バイト                  |                                             |                                                                            |   |
|                            |                          |                                             | 空き                                                                         |   |
| H'0D00 0000                |                          | 1                                           |                                                                            |   |
| H'0FFF FFFF<br>H'1000 0000 |                          | 1                                           |                                                                            |   |
| H'13FF FFFF                | エリア 4 (CS4)<br>ユーザ開放     |                                             |                                                                            |   |
| H'1400 0000                | エリア 5 (CS5)              | 1                                           |                                                                            |   |
| H'17FF FFFF                | ユーザ開放                    | 4                                           |                                                                            |   |
|                            | エリア6(CS6)<br>フーザ開放       |                                             |                                                                            |   |
| H'1C00 0000                | エリア7 (CS7)               |                                             |                                                                            |   |
| H'1FFF FFFF                | ユーザ開放                    | _                                           |                                                                            |   |
|                            | 予約                       |                                             |                                                                            |   |
| H'FFF8 0000                |                          | +                                           | 空き                                                                         |   |
|                            | 内蔵 RAM<br>32K バイト        |                                             | S※ 1                                                                       |   |
| H'FFF8 7FFF<br>H'FFF8 8000 | 0                        | 4                                           | (スタック領域)                                                                   |   |
| H'FFFB FFFF                | 予約                       |                                             |                                                                            |   |
| H'FFFC 0000                |                          |                                             |                                                                            |   |
|                            | 周辺 I/O                   |                                             |                                                                            |   |
|                            |                          | 1                                           |                                                                            |   |

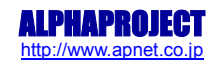

## 5. PC- WIFI -01 制御方法

5.1 概要

PC-WiFi-01 はホスト CPU とのインタフェースにシリアルインタフェースを採用しています。 ホスト CPU はシリアルインタフェースから ASCII コマンドを送信することで PC-WiFi-01 の操作を行い、初期化、 ネットワークの設定、データの送受信などを行います。

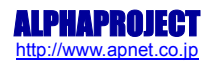

### 5.2 シリアルインタフェース

### 5.2.1 シリアルインタフェース仕様

PC-WiFi-01 のシリアルインタフェース仕様を以下に記します。

| 機能      | 仕様                                    |
|---------|---------------------------------------|
| 通信方式    | 調歩同期式                                 |
| ボーレート   | 9600/19200/38400/57600/115200/200000/ |
|         | 230400/460800/921600/1843200/         |
|         | 3686400 bps                           |
| データビット  | 8 ビット(固定)                             |
| ストップビット | 2 ビット(固定)                             |
| パリティ    | なし (固定)                               |
| フロー制御   | なし (固定)                               |

Table 5.2-1 シリアルインタフェース仕様

### 5.2.2 シリアルインタフェースフロー

PC-WiFi-01 とホスト CPU とのシリアル通信は以下の流れで行われます。

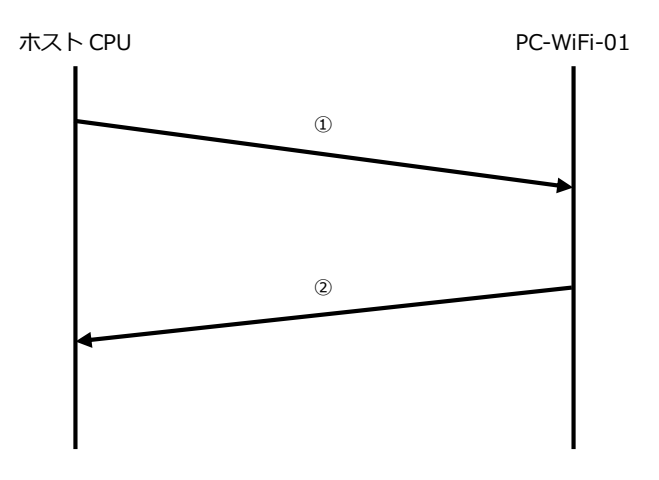

Fig 5.2-1 シリアルインタフェース制御フロー

- ① PC-WiFi-01 へのコマンド入力です。ASCII 文字列によるコマンドを送信することで、ホスト CPU から PC-WiFi-01 を 制御することができます。
- ② PC-WiFi-01 からのレスポンスです。ASCII 文字列と Hex データの組み合わせでホスト CPU に応答が返されます。
- ※ 送信するコマンドおよびレスポンスの詳細に関しましては、「5.6 コマンドリファレンス」か、「RS9110-N-11-22\_24\_26\_28\_Software\_PRM-v2.54a.pdf」を参照してください。

## 5.3 AT コマンド

PC-WiFi-01 が認識するコマンド(AT コマンド)は、ASCII の文字列によって構成されます。 以下にコマンド例を記します。 コマンドの詳細に関しては、「5.6 コマンドリファレンス」か、 「RS9110-N-11-22\_24\_26\_28\_Software\_PRM-v2.54a.pdf」を参照してください。

## at+rsi\_band=0<0x0D><0x0A>

| コマンド          | 説明                                    |
|---------------|---------------------------------------|
| at+rsi_band=0 | 使用帯域を設定するコマンドです。例は 0(=2.4GHz 帯)を      |
|               | 使用する設定となります。                          |
|               | データは ASCII の文字列となります。                 |
| <0x0D><0x0A>  | コマンドの最後に送信する CR(0x0D)と LF(0x0A)コードです。 |
|               | この2つのコードを送信することで、PC-WiFi-01 はコマンドを    |
|               | 認識します。                                |
|               | Table 5.3-1 シリアルコマンド例                 |

コマンドに対して正常終了時、PC-WiFi-01は以下のようなレスポンスを返します<sup>※</sup>。

## OK<0x0D><0x0A>

| コマンド         | 説明                                     |
|--------------|----------------------------------------|
| ОК           | コマンドが正常に実行されたことを示す ASCII の文字列です。       |
| <0x0D><0x0A> | レスポンスの最後に付属する CR(0x0D)と LF(0x0A)コードです。 |
| Table        | e 5.3-2 シリアルコマンドレスポンス例                 |

※ レスポンスの内容は先に送信したコマンドによって異なります。詳細に関しては、「5.6 コマンドリファレンス」か「RS9110-N-11-22\_24\_26\_28\_Software\_PRM-v2.54a.pdf」を参照してください。

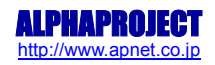

5.4 オートボーレート

オートボーレートは、PC-WiFi-01の電源 ON 後に自動的に行われる処理です。 ホスト CPU と特定の通信を行うことにより、通信に用いるボーレートを自動で設定することが出来ます。 ホスト CPU は、「**Table 5.2-1 シリアルインタフェース仕様**」の仕様に合わせて通信パラメータを設定してください。

- ※ オートボーレート処理の詳細は、「RS9110-N-11-22\_24\_26\_28\_Software\_PRM-v2.54a.pdf」の「2.1 Auto Baud Rate Detection (ABRD)」を参照してください。
- ① ホスト CPU と PC-WiFi-01 を接続し、電源を入れます。
- ② PC-WiFi-01 の起動が完了するまで 100ms 以上待機します。
- ③ ホスト CPU から<0x1C>を送信します。
- ④ ホスト CPU が<0x55>を受信することを確認します。
   ※ ホスト CPU が<0x55>を受信出来ない場合、200ms 以上経過した後に再度 <0x1C>を送信します。
- ⑤ ホスト CPU から<0x55>を送信します。

以上でオートボーレートの設定は終了です。

- ※ 電源 ON 後、ホスト CPU から<0x1C>を送信しない場合、約 18 秒後に自動的にオートボーレート処理が タイムアウトとなり、ボーレートの値は 115200bps に設定されます。
- 5.5 ファームウェアアップデート

オートボーレートが終了した後、PC-WiFi-01 はファームウェアアップデートの確認を行います。 PC-WiFi-01 は以下のデータを送信しますので、<0x6E><0x0A>を送信するか、何もせずに待機してください。

<0x20>WELCOME<0x20>TO<0x20>REDPINE<0x20>SIGNALS<0x0D><0x0A> <0x20><0x0D><0x0A> <0x20>Firmware<0x20>upgrade<0x20>(y/n)<0x0C><0x0D><0x0A>

<0x6E><0x0A>を送信するか、何もせずに待機していると、PC-WiFi-01 は以下のデータを送信して ファームウェアアップデートが完了します。

<0x20>Loading...<0x20><0x0D><0x0A> <0x20>Loading<0x20>Done<0x0D><0x0A>

ファームウェアアップデートが完了することで、PC-WiFi-01 は AT コマンドを受信する準備が整います。

### 5.6 コマンドリファレンス

PC-WiFi-01 で実行可能なコマンドとその詳細に関しましては、弊社 HP より 「RS9110-N-11-22\_24\_26\_28\_Software\_PRM-v2.54a.pdf」をダウンロードし、参照してください。 本節では、各サンプルプログラムで使用している AT コマンドを抜粋し、以下に紹介します。

※赤文字で書かれている部分に関しては、技術基準適合証明に関わる部分です。PC-WiFi-01,WM-RP-xx は 「2.4GH z 、1-13CH、送信出力電力 10dBm」にて技術基準適合証明を取得しております。 これ以外の動作を行った場合、弊社は一切責任を負いませんのでご了承ください。

#### 5.6.1 Band コマンド

| コマンド説明  |                                           |  |
|---------|-------------------------------------------|--|
| 説明      | 使用周波数帯域の設定を行います。                          |  |
| コマンド    | at+rsi_band                               |  |
| 使用方法    | at+rsi_band= <i>band_val</i> <0x0D><0x0A> |  |
| パラメータ説明 | band_val <sup>**</sup>                    |  |
|         | 0:2.4GHz 帯                                |  |
| レスポンス   | 正常終了時                                     |  |
|         | OK<0x0D><0x0A>                            |  |
|         | 異常終了時                                     |  |
|         | ERROR<0xF8><0x0D><0x0A>                   |  |

### ※「RS9110-N-11-22\_24\_26\_28\_Software\_PRM-v2.54a.pdf」の「2.3.1 Band」では「5GHz」の設定の記載が ありますが、「5GHz」は使用出来ません。

#### 5.6.2 Init コマンド

| コマンド説明  |                                  |  |
|---------|----------------------------------|--|
| 説明      | at+rsi_band コマンド送信後に要求されるコマンドです。 |  |
| コマンド    | at+rsi_init                      |  |
| 使用方法    | at+rsi_init<0x0D><0x0A>          |  |
| パラメータ説明 | -                                |  |
| レスポンス   | 正常終了時                            |  |
|         | OK<0x0D><0x0A>                   |  |
|         | 異常終了時                            |  |
|         | ERROR<0xF8><0x0D><0x0A> or       |  |
|         | ERROR<0xF2><0x0D><0x0A>          |  |

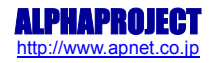

## 5.6.3 Scan コマンド

| コマンド説明  |                                                                                               |  |
|---------|-----------------------------------------------------------------------------------------------|--|
| 説明      | 指定したチャンネルを走査します。                                                                              |  |
| コマンド    | at+rsi_scan                                                                                   |  |
| 使用方法    | at+rsi_scan=chan_num,SSID<0x0D><0x0A>                                                         |  |
| パラメータ説明 | chan_num                                                                                      |  |
|         | 0 ~ 13 : 走査するチャンネル番号を ASCII で指定します。                                                           |  |
|         | (0:全チャンネル)                                                                                    |  |
|         | SSID                                                                                          |  |
|         | 対象の SSID を ASCII で指定します。(オプションパラメータ)                                                          |  |
| レスポンス   | 正常終了時                                                                                         |  |
|         | OK <ussid1umode1rssival1><ussid2umode2rssival2></ussid2umode2rssival2></ussid1umode1rssival1> |  |
|         | <0x0D><0x0A>                                                                                  |  |
|         | 異常終了時                                                                                         |  |
|         | ERROR<0xF8><0x0D><0x0A> or                                                                    |  |
|         | ERROR<0xF3><0x0D><0x0A> or                                                                    |  |
|         | ERROR<0xED><0x0D><0x0A>                                                                       |  |

| レスポンス詳細 |                                    |  |
|---------|------------------------------------|--|
| uSSID   | SSID が ASCII で返されます。32 バイト固定で、不足分は |  |
|         | <0x00>で補われます。                      |  |
| uMode   | セキュリティモードが1バイトの Hex データで返されます。     |  |
|         | 0x00 : オープン                        |  |
|         | 0x01:WPA                           |  |
|         | 0x02 : WPA2                        |  |
|         | 0x03:WEP                           |  |
| RSSIval | RSSI の値が1バイトの Hex データで返されます。       |  |

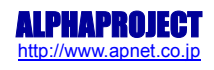

### 5.6.4 Set Network Type コマンド

|         | コマンド説明                                             |
|---------|----------------------------------------------------|
| 説明      | ネットワーク接続形態を設定します。                                  |
| コマンド    | at+rsi_network                                     |
| 使用方法    | (インフラストラクチャモード時)                                   |
|         | at+rsi_network=Parameter<0x0D><0x0A>               |
|         | (アドホックモード時)                                        |
|         | at+rsi_network=Parameter,type,chan_num<0x0D><0x0A> |
| パラメータ説明 | Parameter                                          |
|         | ネットワークモードを ASCII で指定します。                           |
|         | INFRASTRUCTURE : インフラストラクチャモード                     |
|         | IBSS:アドホック(セキュリティなし)モード                            |
|         | IBSS_SEC : アドホック(セキュリティ WEP)モード                    |
|         | type                                               |
|         | IBSS の接続形態を ASCII で指定します。                          |
|         | 0:ジョイナー                                            |
|         | 1: クリエータ                                           |
|         | chan_num                                           |
|         | IBSS を作成する際のチャンネル番号を ASCII で指定します。                 |
|         | type=1 のときのみ有効で、それ以外のときは 0 を設定して                   |
|         | ください。                                              |
| レスポンス   | 正常終了時                                              |
|         | OK<0x0D><0x0A>                                     |
|         | 異常終了時                                              |
|         | ERROR<0xF8><0x0D><0x0A>                            |

### 5.6.5 Pre Shared Key コマンド

| コマンド説明  |                                       |  |
|---------|---------------------------------------|--|
| 説明      | セキュリティ接続を行う際に必要な PSK(Pre Shared Key)の |  |
|         | 設定を行います。                              |  |
| コマンド    | at+rsi_psk                            |  |
| 使用方法    | at+rsi_psk=Pre Shared Key<0x0D><0x0A> |  |
| パラメータ説明 | Pre Shared Key                        |  |
|         | PSK を ASCII で指定します(最大 31 文字)。         |  |
|         | ただし、WEP 時は 16 進数での指定となるため、WEP-64bit は |  |
|         | 10 桁、WEP-128bit は 26 桁の指定となります。       |  |
| レスポンス   | 正常終了時                                 |  |
|         | OK<0x0D><0x0A>                        |  |
|         | 異常終了時                                 |  |
|         | ERROR<0xF8><0x0D><0x0A>               |  |

### 5.6.6 Authentication Mode コマンド

| コマンド説明  |                                   |
|---------|-----------------------------------|
| 説明      | 認証モードの設定を行います。                    |
| コマンド    | at+rsi_authmode                   |
| 使用方法    | at+rsi_authmode=value<0x0D><0x0A> |
| パラメータ説明 | value                             |
|         | 設定値を ASCII で指定します。                |
|         | 0 : Open Key Authentication       |
|         | 1 : Shared Key Authentication     |
| レスポンス   | 正常終了時                             |
|         | OK<0x0D><0x0A>                    |
|         | 異常終了時                             |
|         | ERROR<0xF8><0x0D><0x0A>           |

### 5.6.7 Join コマンド

|         | コマンド説明                                           |
|---------|--------------------------------------------------|
| 説明      | SSID への接続を行います。                                  |
| コマンド    | at+rsi_join                                      |
| 使用方法    | at+rsi_join=SSID name,TxRate,TxPower<0x0D><0x0A> |
| パラメータ説明 | SSID name                                        |
|         | 接続する SSID を ASCII で指定します(最大 32 文字)。              |
|         | TxRate                                           |
|         | 「Table 5.6-1 送信レート表」参照                           |
|         | TxPower <sup>**</sup>                            |
|         | 送信時の電力を ASCII で指定します。                            |
|         | 1 : Medium Power(10dBm)                          |
| レスポンス   | 正常終了時                                            |
|         | OK<0x0D><0x0A>                                   |
|         | 異常終了時                                            |
|         | ERROR<0xFD><0x0D><0x0A> or                       |
|         | ERROR<0xF8><0x0D><0x0A> or                       |
|         | ERROR<0xF4><0x0D><0x0A> or                       |
|         | ERROR<0xF1><0x0D><0x0A> or                       |
|         | ERROR<0xEE><0x0D><0x0A> or                       |
|         | ERROR<0xED><0x0D><0x0A> or                       |
|         | ERROR<0xEB><0x0D><0x0A>                          |

※「RS9110-N-11-22\_24\_26\_28\_Software\_PRM-v2.54a.pdf」の「2.3.12 Join」では「Low power (7dBm)」、 「High power (16 or 17dBm)」の設定の記載がありますが、これらは使用出来ません。

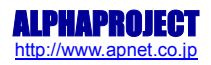

| )予信! ト (Mhna) | 802.11 | TxRate |
|---------------|--------|--------|
| 通信レート(Mups)   | b/g/n  | パラメータ  |
| Auto-rate     | -      | 0      |
| 1             | b      | 1      |
| 2             | b      | 2      |
| 5.5           | b      | 3      |
| 11            | b      | 4      |
| 6             | g      | 5      |
| 9             | g      | 6      |
| 12            | g      | 7      |
| 18            | g      | 8      |
| 24            | g      | 9      |
| 36            | g      | 10     |
| 48            | g      | 11     |
| 54            | g      | 12     |
| MCS0(6.5)     | n      | 13     |
| MCS1(13)      | n      | 14     |
| MCS2(19.5)    | n      | 15     |
| MCS3(26)      | n      | 16     |
| MCS4(39)      | n      | 17     |
| MCS5(52)      | n      | 18     |
| MCS6(58.5)    | n      | 19     |
| MCS7(65)      | n      | 20     |

Table 5.6-1 送信レート表

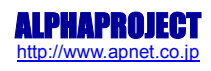

## 5.6.8 Set IP Parameters コマンド

|         | コマンド説明                                                                                                    |
|---------|----------------------------------------------------------------------------------------------------|
| 説明      | IP アドレス、サブネットマスク、デフォルトゲートウェイの                                                                                  |
|         | 設定を行います。                                                                                                    |
| コマンド    | at+rsi_ipconf                                                                                                  |
| 使用方法    | at+rsi_ipconf=DHCP_MODE,IP address,SUBNET,GATEWAY                                                              |
|         | <0x0D><0x0A>                                                                                                   |
| パラメータ説明 | DHCP_MODE                                                                                                    |
|         | DHCP の設定を ASCII で指定します。                                                                                        |
|         | 0 : Manual                                                                                                    |
|         | 1 : DHCP                                                                                                    |
|         | 2 : Auto-IP                                                                                                    |
|         | IP Address                                                                                                    |
|         | IP アドレスを ASCII で指定します。DHCP 時は「0」としてください。                                                                       |
|         | SUBNET                                                                                                    |
|         | サブネットマスクを ASCII で指定します。DHCP 時は「0」としてください。                                                                      |
|         | GATEWAY                                                                                                    |
|         | ゲートウェイを ASCII で指定します。DHCP 時は「0」としてください。                                                                        |
| レスポンス   | 正常終了時                                                                                                    |
|         | OK <mac_address><ip_address><subnet><gateway>&lt;0x0D&gt;&lt;0x0</gateway></subnet></ip_address></mac_address> |
|         | A>                                                                                                    |
|         | MAC_Address                                                                                                    |
|         | 6 バイトの MAC アドレスが Hex データで返されます。                                                                                |
|         | IP_Address                                                                                                    |
|         | 4 バイトの IP アドレスが返されます。                                                                                          |
|         | SUBNET                                                                                                    |
|         | 4 バイトのサブネットマスクが返されます。                                                                                          |
|         | Gateway                                                                                                    |
|         | 4 バイトのゲートウェイが返されます。                                                                                            |
|         | 異常終了時                                                                                                    |
|         | ERROR<0xFC><0x0D><0x0A> or                                                                                     |
|         | ERROR<0xFB><0x0D><0x0A> or                                                                                     |
|         | ERROR<0xF9><0x0D><0x0A> or                                                                                     |
|         | ERROR<0xF8><0x0D><0x0A> or                                                                                     |
|         | ERROR<0xF6><0x0D><0x0A> or                                                                                     |
|         | ERROR<0xF0><0x0D><0x0A> or                                                                                     |
|         | ERROR<0x7E><0x0D><0x0A> or                                                                                     |
|         | ERROR<0x7D><0x0D><0x0A>                                                                                        |

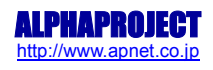

## 5.6.9 Open a Listening TCP Server コマンド

|         | コマンド説明                                                 |
|---------|--------------------------------------------------------|
| 説明      | TCP/IP Server 接続を行います                                  |
| コマンド    | at+rsi_ltcp                                            |
| 使用方法    | at+rsi_ltcp= <i>port</i> <0x0D><0x0A>                  |
| パラメータ説明 | port                                                   |
|         | 自分のポート番号を ASCII で指定します。                                |
| レスポンス   | 正常終了時                                                  |
|         | OK <sock_handle>&lt;0x0D&gt;&lt;0x0A&gt;</sock_handle> |
|         | sock_handle                                            |
|         | オープンしたソケット番号が1バイトの Hex データで返されます。                      |
|         | 異常終了時                                                  |
|         | ERROR<0xF8><0x0D><0x0A> or                             |
|         | ERROR<0x81><0x0D><0x0A>                                |

## 5.6.10 Open a Listening UDP Socket コマンド

|         | コマンド説明                                                 |
|---------|--------------------------------------------------------|
| 説明      | UDP Server 接続を行います                                     |
| コマンド    | at+rsi_ludp                                            |
| 使用方法    | at+rsi_ludp= <i>lport</i> <0x0D><0x0A>                 |
| パラメータ説明 | lport                                                  |
|         | 自分のポート番号を ASCII で指定します。                                |
| レスポンス   | 正常終了時                                                  |
|         | OK <sock_handle>&lt;0x0D&gt;&lt;0x0A&gt;</sock_handle> |
|         | sock_handle                                            |
|         | オープンしたソケット番号が1バイトの Hex データで返されます。                      |
|         | 異常終了時                                                  |
|         | ERROR<0xF8><0x0D><0x0A> or                             |
|         | ERROR<0x81><0x0D><0x0A>                                |

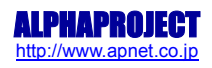

### 5.6.11 Send data to a Socket コマンド

| コマンド説明  |                                                        |  |
|---------|--------------------------------------------------------|--|
| 説明      | オープンしたソケットからデータを送信します。                                 |  |
| コマンド    | at+rsi_snd                                             |  |
| 使用方法    | at+rsi_snd= <i>hn,sz,Dip,Dport,stream</i> <0x0D><0x0A> |  |
| パラメータ説明 | hn                                                     |  |
|         | 送信に用いるソケット番号を ASCII で指定します。                            |  |
|         | SZ                                                     |  |
|         | 送信サイズを ASCII で指定します(最大 1400 バイト)。                      |  |
|         | Dip                                                    |  |
|         | 送信先の IP アドレスを ASCII で指定します。(TCP/IP ソケット通信              |  |
|         | の場合は0を指定します)                                           |  |
|         | Dport                                                  |  |
|         | 送信先のポート番号を ASCII で指定します。(TCP/IP ソケット通信                 |  |
|         | の場合は0を指定します)                                           |  |
|         | <i>stream</i> <sup>*</sup>                             |  |
|         | 送信データです。                                               |  |
| レスポンス   | 正常終了時                                                  |  |
|         | OK <sz>&lt;0x0D&gt;&lt;0x0A&gt;</sz>                   |  |
|         | SZ                                                     |  |
|         | 実際に送信したサイズが2バイトの Hex データで返されます。                        |  |
|         | 異常終了時                                                  |  |
|         | ERROR<0xFE><0x0D><0x0A> or                             |  |
|         | ERROR<0xF8><0x0D><0x0A> or                             |  |
|         | ERROR<0xF7><0x0D><0x0A> or                             |  |
|         | ERROR<0xE0><0x0D><0x0A> or                             |  |
|         | ERROR<0x1F><0x0D><0x0A>                                |  |

※ 送信したいバイナリデータ上に<0x0D><0x0A>が存在する場合、<0x0D><0x0A>をコマンドの終端として使用されている為、そのままでは送信できません。
 <0x0D><0x0A>を送信する場合は、送信データ stream を以下の青背景のデータを赤背景のデータへと変換してから

送信してください。

- 例1) <0x41><0x42><0x43><0x0D><0x0A>を送信する場合 <0x0D><0x0A>の部分を<0xDB><0xDC>と置き換えて、 <0x41><0x42><0x43><0xDB><0xDC>として送信する。
- 例2) <0x41><0x42><0x43><0x0D><0x0A><0x31><0x32>を送信する場合 <0x0D><0x0A>の部分を<0xDB><0xDC>と置き換えて、 <0x41><0x42><0x43><0xDB><0xDC><0x31><0x32>として送信する。
- 例3) <0x41><0x42><0x43><0xDB><0x31><0x32>を送信する場合 <0xDB>の部分を<0xDB><0xDD>として、 <0x41><0x42><0x43><0xDB><0xDD><0x31><0x32>として送信する。
- 例4) <0x41><0x42><0x43><0xDB><0xDC><0x31><0x32>を送信する場合 <0xDB><0xDC>の部分を<0xDB><0xDD><0xDC>として、 <0x41><0x42><0x43><0xDB><0xDD><0xDC><0x31><0x32>として送信する。

アプリケーションノート AN170

例6) <0x41><0x42><0x43><0x0D><0x0A><0xDB><0xDC><0x31><0x32>をする場合 <0x0D><0x0A><0xDB><0xDC>の部分を<0xDB><0xDC><0xDB><0xDC><0xDC><0xDC><0xDC><0xDC><0xDC><0xDC><0xDC><0xDC><0xDC><0xDC><0x1><0x41><0x42><0x43><0xDB><0xDC><0xDC><0xDD><0xDC><0x31><0x32>として送信する。

<0x41><0x42><0x43><0xDB><0xDC><0xDB><0xDD><0x31><0x32>として送信する。

例5)<0x41><0x42><0x43><0x0D><0x0A><0xDB><0x31><0x32>を送信する場合 <0x0D><0x0A><0xDB>の部分を<0xDB><0xDC><0xDB><0xDD>として、

## 5.6.12 Receive data on a Socket

| コマンド説明  |                                                                                                   |
|---------|---------------------------------------------------------------------------------------------------|
| 説明      | オープンしたソケットからの受信を行います。                                                                             |
| コマンド    | _*                                                                                                |
| 使用方法    | _*                                                                                                |
| パラメータ説明 | -                                                                                                 |
| レスポンス   | AT+RSI_READ <hn><sz><sip><sport><stream>&lt;0x0D&gt;&lt;0x0A&gt;</stream></sport></sip></sz></hn> |
|         | hn                                                                                                |
|         | 受信したソケットの番号が1バイトの Hex データで与えられます。                                                                 |
|         | SZ                                                                                                |
|         | 受信したサイズが2バイトの Hex データで与えられます。                                                                     |
|         | Sip                                                                                               |
|         | 受信元の IP アドレスが4バイトの Hex データで与えられます。                                                                |
|         | Sport                                                                                             |
|         | 受信元のポート番号が 2 バイトの Hex データで与えられます。                                                                 |
|         | stream                                                                                            |
|         | 受信したデータのストリームが ASCKII で与えらわます                                                                     |

## ※ 本項目はコマンドではありません。

PC-WiFi-01 が接続先からデータを受信した場合、PC-WiFi-01 が自動的にホスト CPU へとレスポンスデータを送信します。

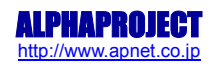

### 5.6.13 Close a Socket コマンド

| コマンド説明  |                                                 |
|---------|-------------------------------------------------|
| 説明      | オープンしたソケットのクローズを行います。                           |
| コマンド    | at+rsi_cls <sup>*</sup>                         |
| 使用方法    | at+rsi_cls= <i>hn</i> <0x0D><0x0A> <sup>*</sup> |
| パラメータ説明 | hn                                              |
|         | クローズするソケット番号を ASCII で指定します。                     |
| レスポンス   | 正常終了時                                           |
|         | OK<0x0D><0x0A>                                  |
|         | 異常終了時                                           |
|         | ERROR<0xF8><0x0D><0x0A> or                      |
|         | ERROR<0xFA><0x0D><0x0A> or                      |
|         | ERROR<0x40><0x0D><0x0A>                         |

 ※ 接続相手側が切断を行った場合、PC-WiFi-01 は自動的にホスト CPU へと 「AT+RSI\_CLOSE<sock\_handle><0x0D><0x0A>」を送信します。
 (sock\_handle: クローズされたソケット番号を指す1バイトの Hex データ)

### 5.6.14 Disassociate コマンド

| コマンド説明  |                             |
|---------|-----------------------------|
| 説明      | 接続しているアクセスポイントからの切断を行います。   |
| コマンド    | at+rsi_disassoc             |
| 使用方法    | at+rsi_disassoc<0x0D><0x0A> |
| パラメータ説明 | -                           |
| レスポンス   | 正常終了時                       |
|         | OK<0x0D><0x0A>              |
|         | 異常終了時                       |
|         | ERROR<0xF8><0x0D><0x0A>     |

※ アドホックモードでは非サポートのコマンドです。

### 5.6.15 Soft Reset コマンド

| コマンド説明  |                          |  |  |
|---------|--------------------------|--|--|
| 説明      | Soft Reset を行います。        |  |  |
| コマンド    | at+rsi_reset             |  |  |
| 使用方法    | at+rsi_reset<0x0D><0x0A> |  |  |
| パラメータ説明 | -                        |  |  |
| レスポンス   | 正常終了時                    |  |  |
|         | OK<0x0D><0x0A>           |  |  |
|         | 異常終了時                    |  |  |
|         | ERROR<0xF8><0x0D><0x0A>  |  |  |

### 5.6.16 Query Firmware Version コマンド

| コマンド説明  |                                                                                |  |
|---------|--------------------------------------------------------------------------------|--|
| 説明      | モジュールのファームウェアバージョンを取得します                                                       |  |
| コマンド    | at+rsi_fwversion                                                               |  |
| 使用方法    | at+rsi_fwversion?<0x0D><0x0A>                                                  |  |
| パラメータ説明 | -                                                                              |  |
| レスポンス   | 正常終了時                                                                          |  |
|         | OK <major>.<minor1>.<minor2>&lt;0x0D&gt;&lt;0x0A&gt;</minor2></minor1></major> |  |
|         | Major                                                                          |  |
|         | メジャーバージョン情報を ASCII で返されます。                                                     |  |
|         | Minor1, Minor2                                                                 |  |
|         | マイナーバージョン情報を ASCII で返されます。                                                     |  |
|         | 異常終了時                                                                          |  |
|         | ERROR<0xF8><0x0D><0x0A>                                                        |  |

### 5.6.17 Power Mode コマンド

| コマンド説明  |                                               |  |
|---------|-----------------------------------------------|--|
| 説明      | モジュールのパワーモードを選択します                            |  |
| コマンド    | at+rsi_pwmode                                 |  |
| 使用方法    | at+rsi_pwmode= <i>power_mode</i> <0x0D><0x0A> |  |
| パラメータ説明 | power_mode                                    |  |
|         | 0:モード 0                                       |  |
|         | 1:モード1                                        |  |
|         | 2:モード2                                        |  |
| レスポンス   | 正常終了時                                         |  |
|         | OK<0x0D><0x0A>                                |  |
|         | 異常終了時                                         |  |
|         | ERROR<0xF8><0x0D><0x0A>                       |  |

| モード詳細 |                                           |  |  |
|-------|-------------------------------------------|--|--|
| モード0  | デフォルトのパワーモードです。省電力機能はありません。               |  |  |
| モード1  | ベースバンド、RF、コアコントロールブロックをスリープさせます。          |  |  |
|       | ホストは、モジュールから送られる"SLEEP¥r¥n"の受信と、"ACK¥r¥n" |  |  |
|       | の送信によって、スリープをコントロールします。                   |  |  |
| モード2  | ベースバンドと RF をスリープさせます。                     |  |  |
|       | ホストと通信するコアコントロールブロックは常に機能するため、モジ          |  |  |
|       | ュールはいつでもホストからコマンドを受け取ることが可能で、ホスト          |  |  |
|       | との"SLEEP¥r¥n"と"ACK¥r¥n"のやり取りはありません。       |  |  |

 <sup>※</sup> モード1、2は、WiFi 接続前とWiFi 接続後ではそれぞれ動作が異なります。
 本サンプルプログラムではWiFi 接続前にモード1に変更していますので、この場合の動作について
 Fig 5.6-1 ~ Fig 5.6-3 に簡単な制御フローを示します。
 これらの詳細およびモード1のWiFi 接続後やその他のモードに関しては、
 「RS9110-N-11-22\_24\_26\_28\_Software\_PRM-v2.54a.pdf」の「2.4 Power Modes and commands」
 を参照してください。

● Power Mode1 WiFi 接続前 制御フロー(Power Mode 開始)

ホスト CPU が pwmode コマンドを送信すると、モジュールから"OK¥r¥n"が送信され、 PowerMode1 が開始されます。 その後モジュールから"SLEEP¥r¥n"を受信します。

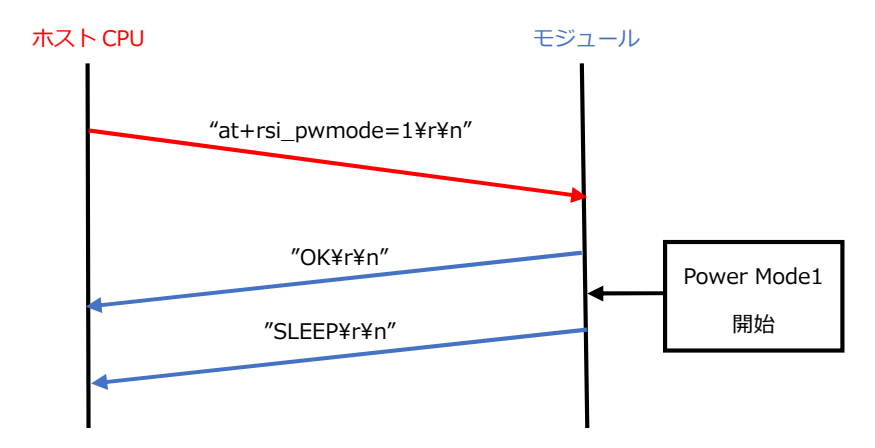

Fig 5.6-1 Power Mode1 WiFi 接続前 制御フロー(Power Mode 開始)

● Power Mode1 WiFi 接続前 制御フロー(ACK 応答)

スリープさせる場合、ホスト CPU は"SLEEP¥r¥n"を受信した後モジュールに"ACK¥r¥n"を送信します。 スリープ時間終了後、モジュールから"SLEEP¥r¥n"が送信されます。

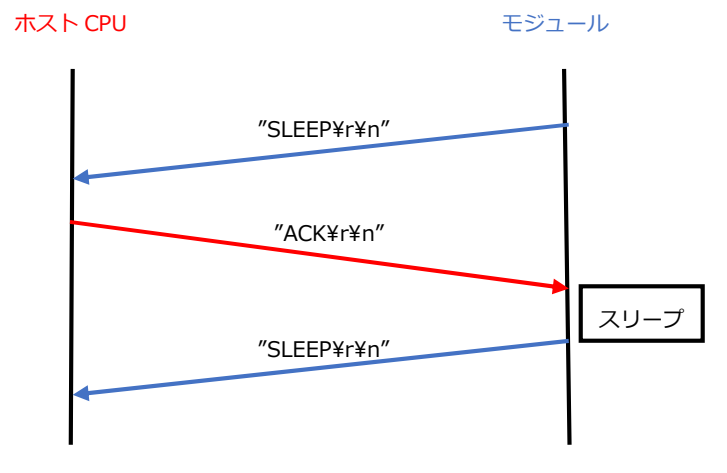

Fig 5.6-2 Power Mode1 WiFi 接続前 制御フロー(ACK 応答)

● Power Mode1 WiFi 接続前 制御フロー(コマンド送信)

WiFi 関連のコマンドを送信する場合、ホスト CPU は"SLEEP¥r¥n"を受信した後に 目的のコマンドを送信します(図中では band コマンド)。 コマンド実行後、モジュールから"SLEEP¥r¥n"が送信されます。

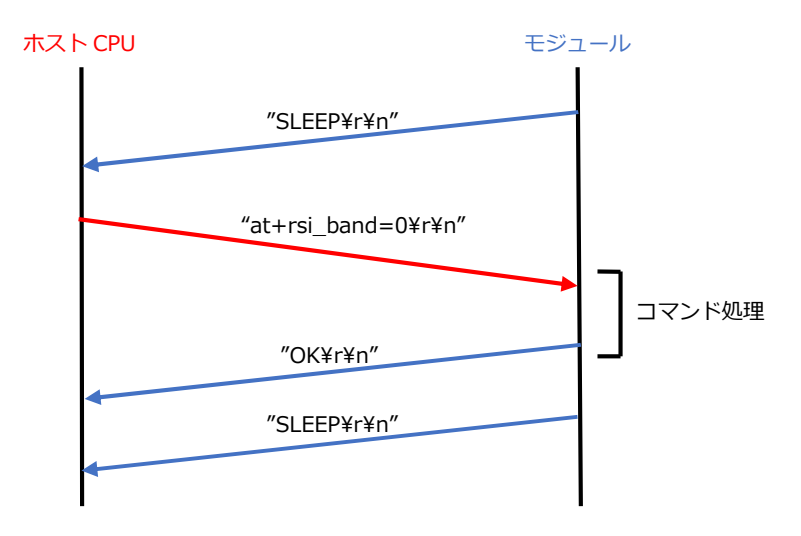

Fig 5.6-3 Power Mode1 WiFi 接続前 制御フロー(コマンド送信)

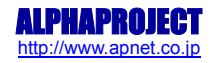

# 改定履歴

| 版数   | 日付         | 改定内容                          |
|------|------------|-------------------------------|
| 1版   | 2011/08/10 | 新規作成(サンプルプログラム Ver1.0 以降に対応)  |
| 1.1版 | 2017/09/04 | サンプルプログラム Ver1.1 以降に対応        |
|      |            | モジュール起動設定 追加(全章)              |
|      |            | 「3.2 動作説明(TCP/IP 通信)」 更新(3 章) |
|      |            | 「4.2 動作説明(UDP 通信)」 更新(4 章)    |
|      |            | 「5. PC-WIFI-01 制御方法」 更新(5 章)  |
|      |            | 誤字修正(全章)                      |
|      |            |                               |
|      |            |                               |
|      |            |                               |
|      |            |                               |
|      |            |                               |
|      |            |                               |
|      |            |                               |
|      |            |                               |
|      |            |                               |
|      |            |                               |
|      |            |                               |
|      |            |                               |
|      |            |                               |
|      |            |                               |
|      |            |                               |
|      |            |                               |
|      |            |                               |
|      |            |                               |
|      |            |                               |
|      |            |                               |
|      |            |                               |
|      |            |                               |
|      |            |                               |
|      |            |                               |
|      |            |                               |

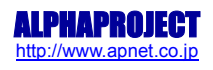

## ご注意

- ・本文書の著作権は株式会社アルファプロジェクトが保有します。
- ・本文書の内容を無断で転載することは一切禁止します。
- ・本文書に記載されているサンプルプログラムの著作権は株式会社アルファプロジェクトが保有します。
- ・本文書に記載されている内容およびサンプルプログラムについての技術サポートは一切受け付けておりません。
- ・本サンプルプログラムに関して、株式会社ルネサスエレクトロニクスへのお問い合わせはご遠慮ください。
- ・本文書の内容およびサンプルプログラムに基づき、アプリケーションを運用した結果、万一損害が発生しても、弊社および 株式会社ルネサスエレクトロニクスでは一切責任を負いませんのでご了承ください。
- ・本文書の内容については、万全を期して作成いたしましたが、万一ご不審な点、誤りなどお気付きの点がありましたら弊社までご連絡ください。
- ・本文書の内容は、将来予告なしに変更されることがあります。

### 商標について

- ・SH7211は、株式会社ルネサスエレクトロニクスの登録商標、商標または商品名称です
- ・SuperH は、株式会社ルネサスエレクトロニクスの登録商標、商標または商品名称です。
- ・その他の会社名、製品名は、各社の登録商標または商標です。

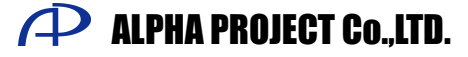

株式会社アルファプロジェクト 〒431-3114 静岡県浜松市東区積志町834 http://www.apnet.co.jp E-MAIL: query@apnet.co.jp

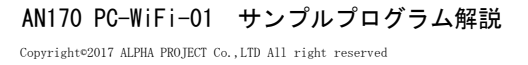

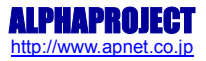